#### **COMPLETE TUTORIAL** PASSCYPHER HSM PGP License

By Freemindtronic Andorra

#### Password manager with robust security

Serverless, Databaseless, without identication « Zero Trust & Zero Knowledge »

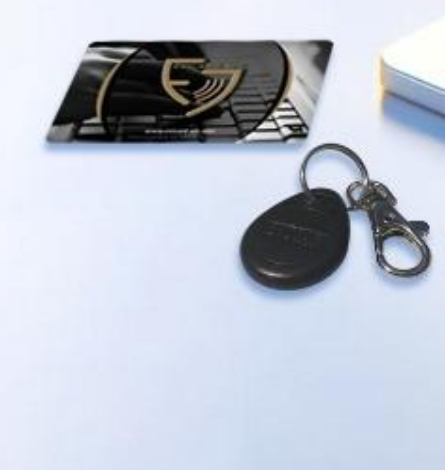

4sCypher

### **INSTANT AUTOMATIC LOGIN**

| Microsoft                  |
|----------------------------|
| Sign in                    |
| Email, phone, or Skype     |
| No account? Create one!    |
| Can't access your account? |
| Back Next                  |
|                            |

**One click** on the indicated icon, the fields are filled, and the connection is established.

## CONTENTS

- > Operating principles
- Installation of the PassCypher HSM PGP extension
- Purchase and activation of the paid license (PassCypher Engine)
- ➢ Home page in detail
- Creating segmented keys
- Sharing and importing segmented keys
- Creating and saving login credentials (encrypted containers)
- Path to login credentials (encrypted containers)
- Automatic connection to websites and messaging
- Random Password Generator
- EviPass features
- > TOTP/HOTP Key Management (2FA) Innovation 2025
- Fetch a label
- > Extension key and external key in detail
- Settings and features

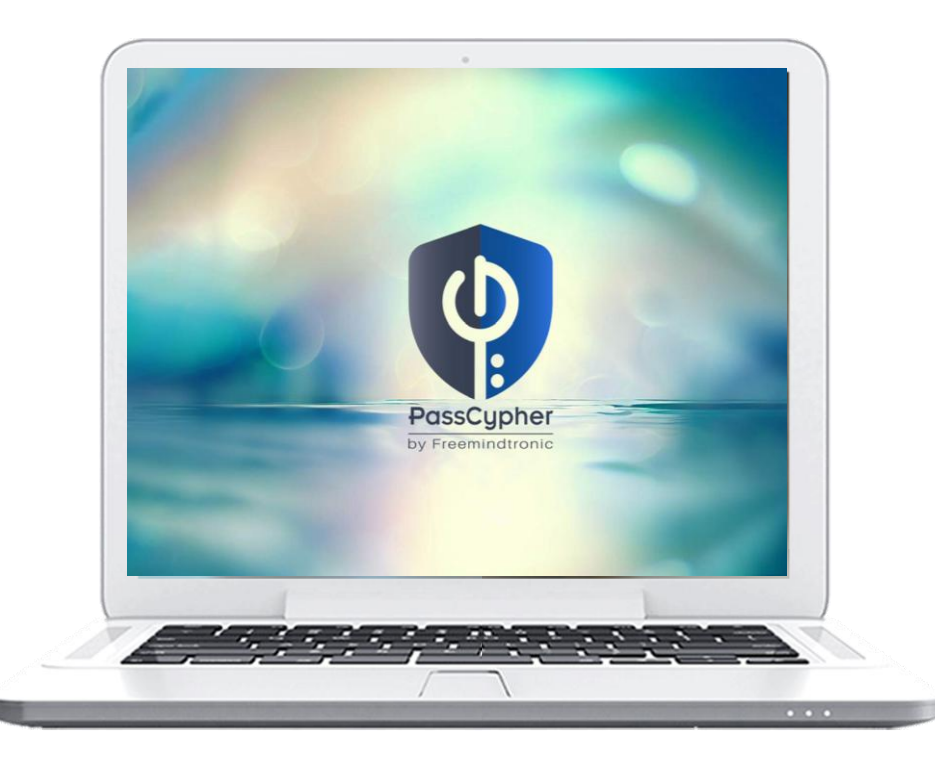

### **HOW DOES IT WORK?**

- > **PassCypher HSM PGP** is a browser extension that allows instant automatic login.
- > A patented system of segmented key authentication is implemented.
- > You benefit from maximum security and unmatched execution speed.
- Click on the icon shown below in the "Identifier" field.
- > The fields are filled, and the login is completed
- Remember to enable Auto Login\* in the extension settings.

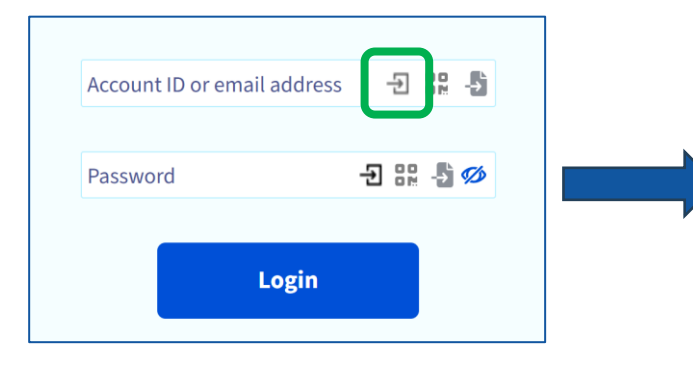

| Password no pwned |             |                 |
|-------------------|-------------|-----------------|
|                   |             | _               |
| - <b>→</b>        |             | ÷               |
|                   |             |                 |
|                   |             |                 |
|                   |             | <b>I</b>        |
|                   | Password no | Password no pwr |

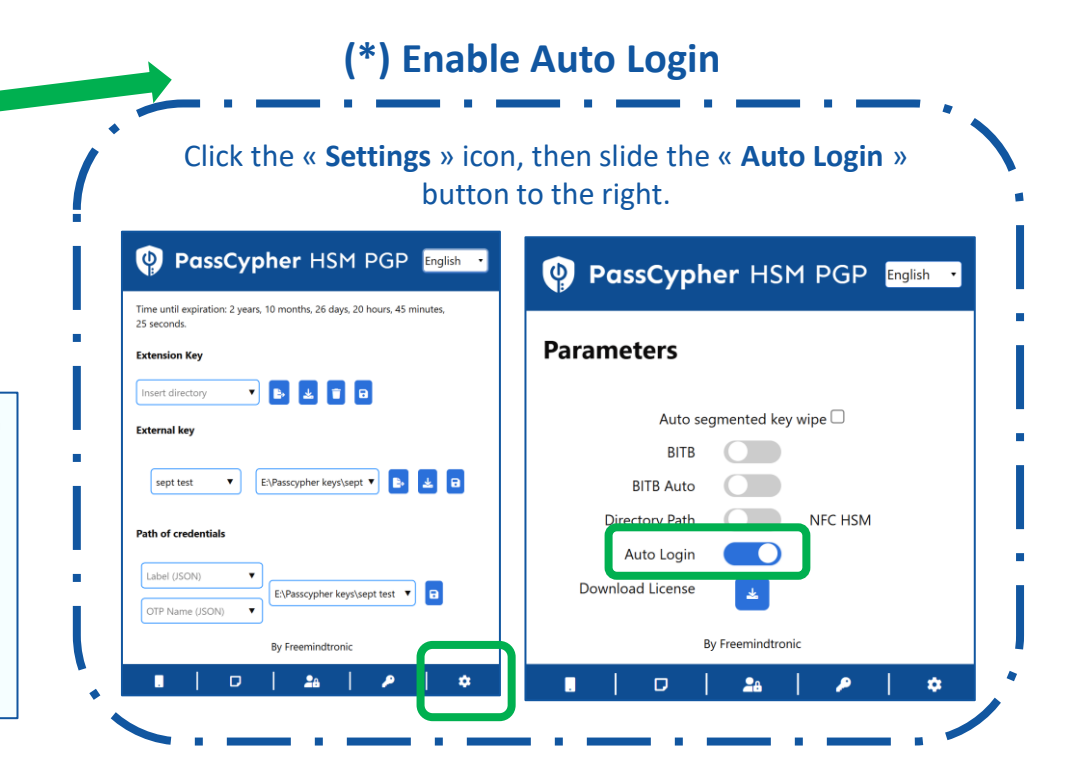

### **INSTALL THE EXTENSION**

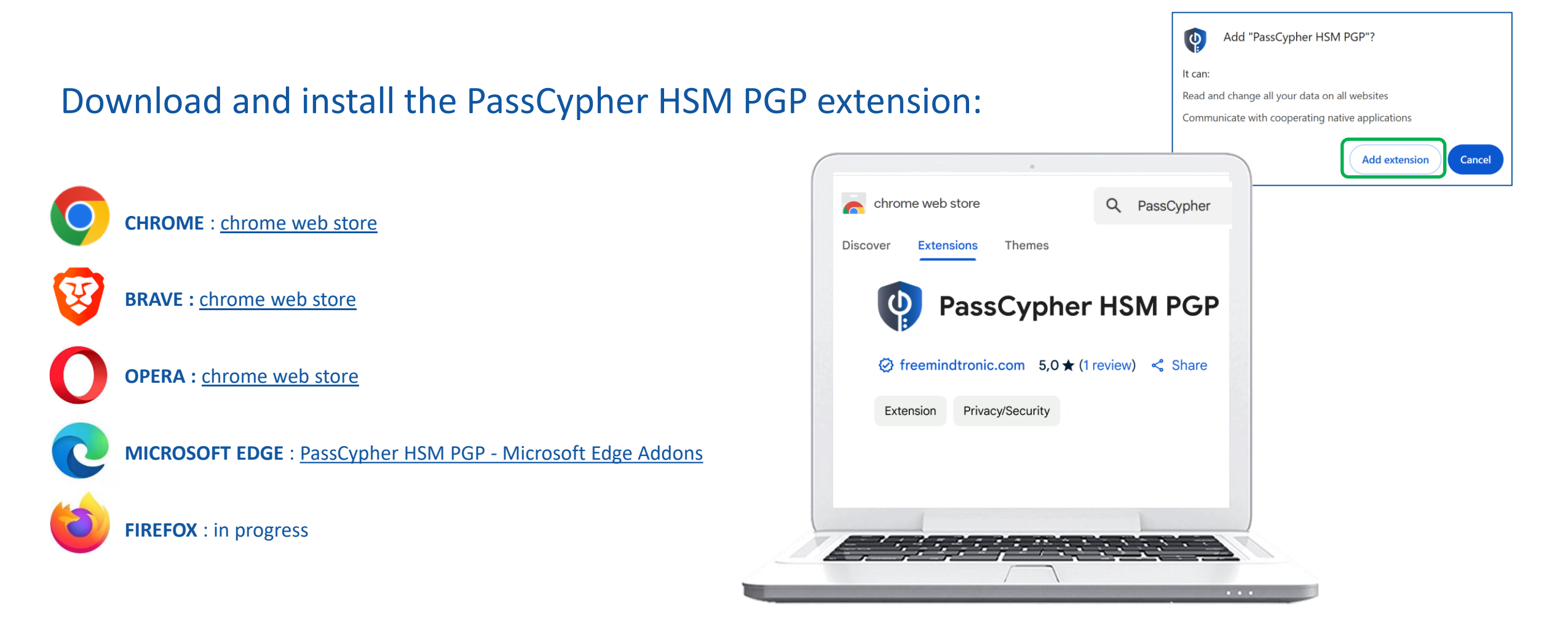

#### **COMPLETE THE INSTALLATION**

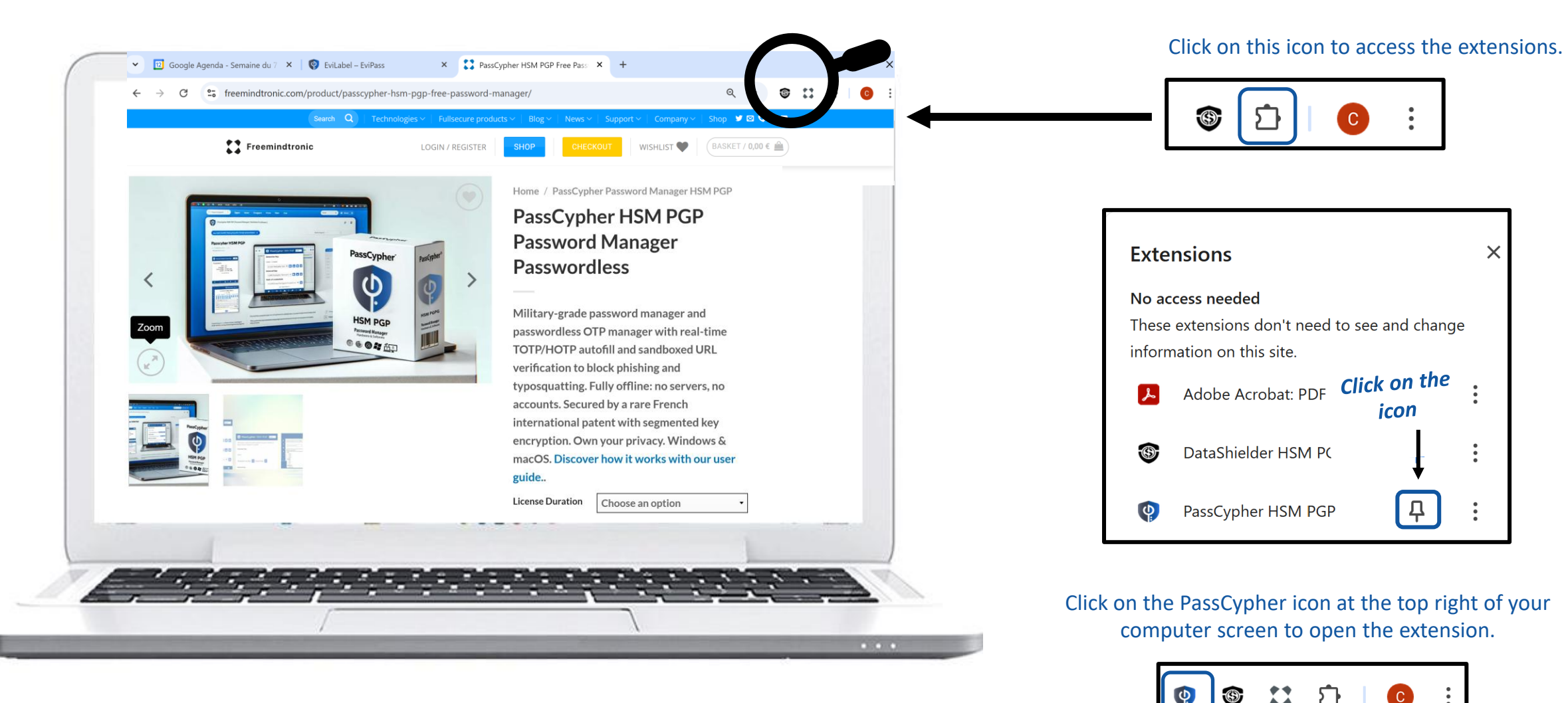

#### **MULTILINGUAL EXTENSION**

| PassCypher HSM PGP                                  | English 🔻 |
|-----------------------------------------------------|-----------|
|                                                     | عربي      |
|                                                     | Català    |
| PassCypher license                                  | Deutsch   |
|                                                     | English   |
| Enter the PassCypher license                        | Français  |
|                                                     | हिन्दी    |
| Click here to get the UUID                          | Italiano  |
| Download PassCypher Engine                          | 日本の       |
| Unlock more features with the PassCypher Engine Lic | Português |
| https://freemindtronic.com/passcypher-engine-hsm-   | Românesc  |
|                                                     | Русский   |
| By Freemindtronic                                   | Español   |
|                                                     | 简体中文      |
| .   🗆   🖴   🔎                                       | \$        |

The PassCypher HSM PGP extension is translated into 13 languages: Arabic, German, English, Catalan, Chinese, Spanish, French, Hindi, Italian, Japanese, Portuguese, Romanian, and Russian.

You can choose the language in which the extension is displayed.

#### **PURCHASE THE LICENSE**

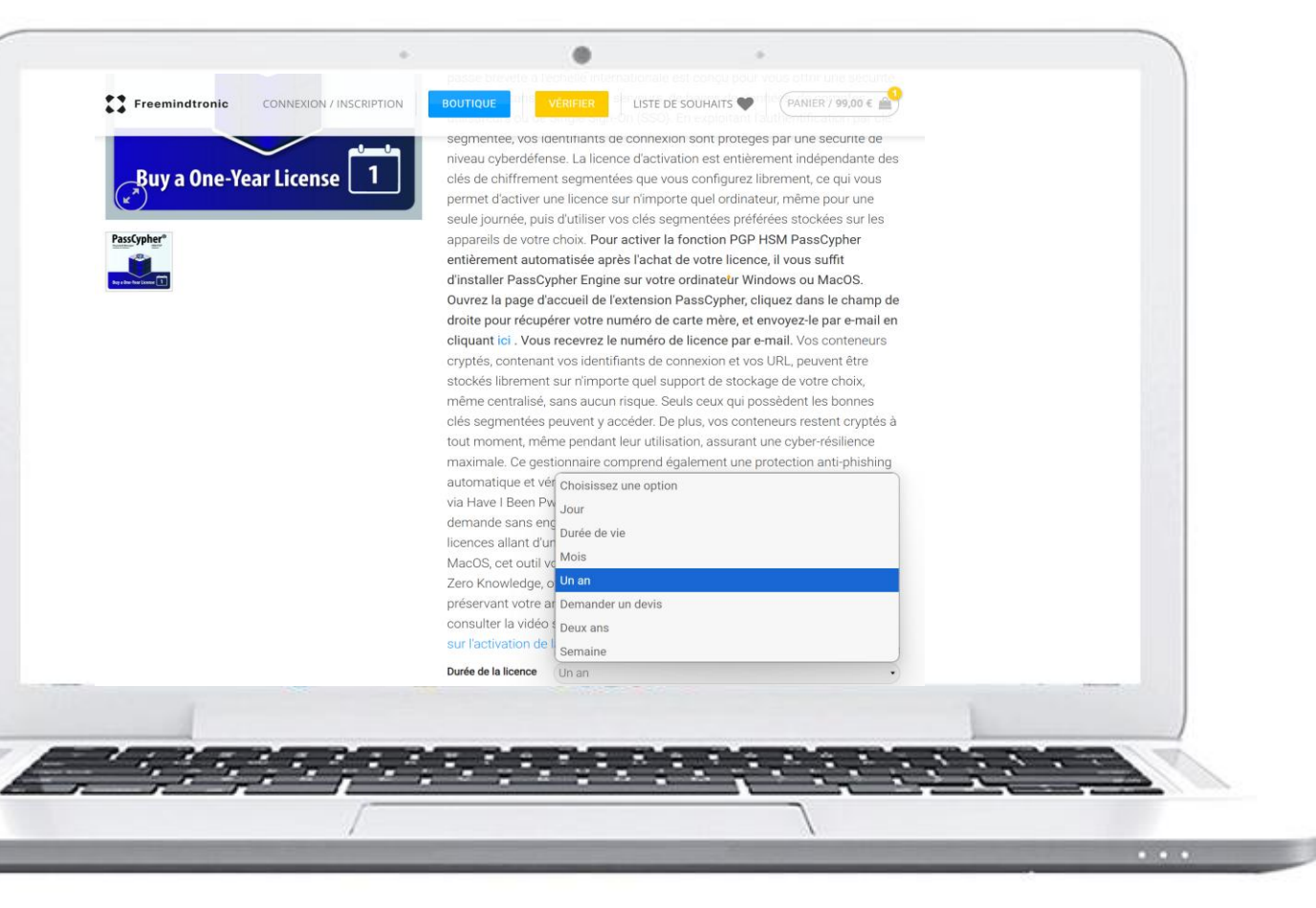

- Visit the FREEMINDTRONIC store
- Select "PassCypher HSM PGP Password Manager"
- Choose the option\* that suits you best
- Proceed with the payment
- The next slide explains how to activate your license

(\*) Note: There are several subscription options available: daily, weekly, monthly, or annually.

## **ACTIVATE THE LICENSE**

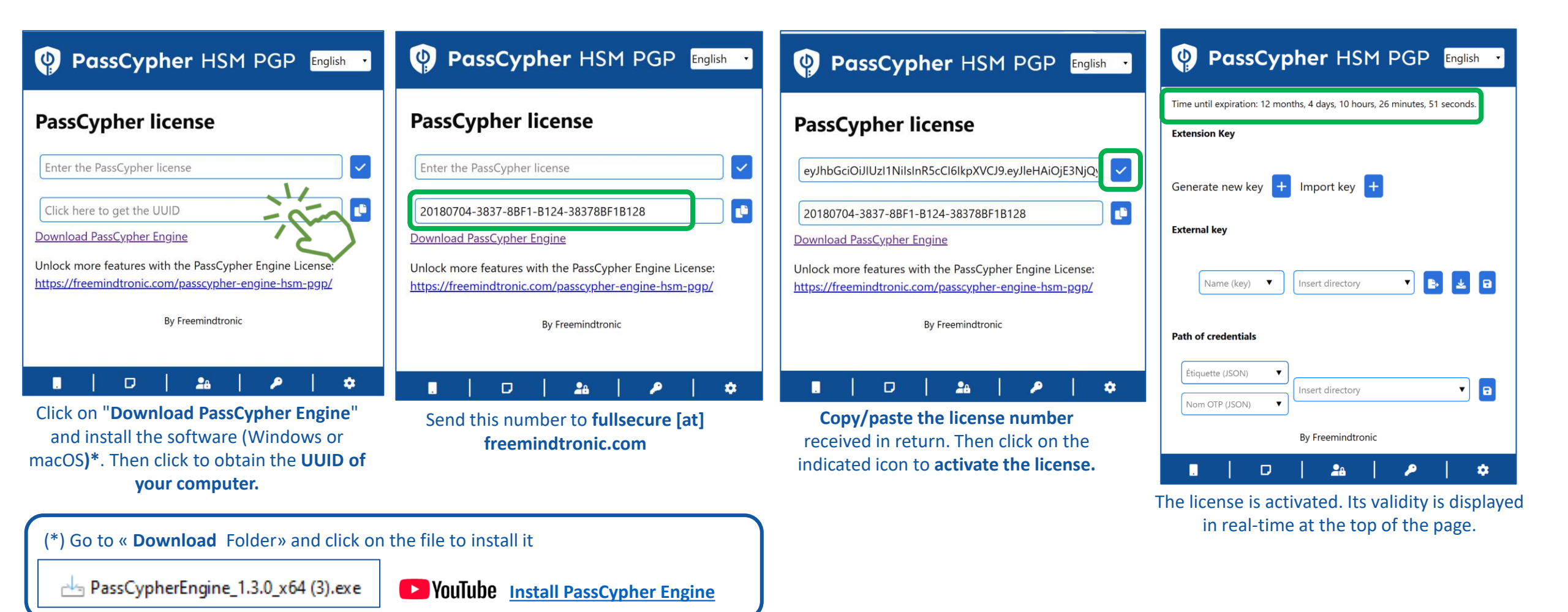

#### HOME PAGE IN DETAIL

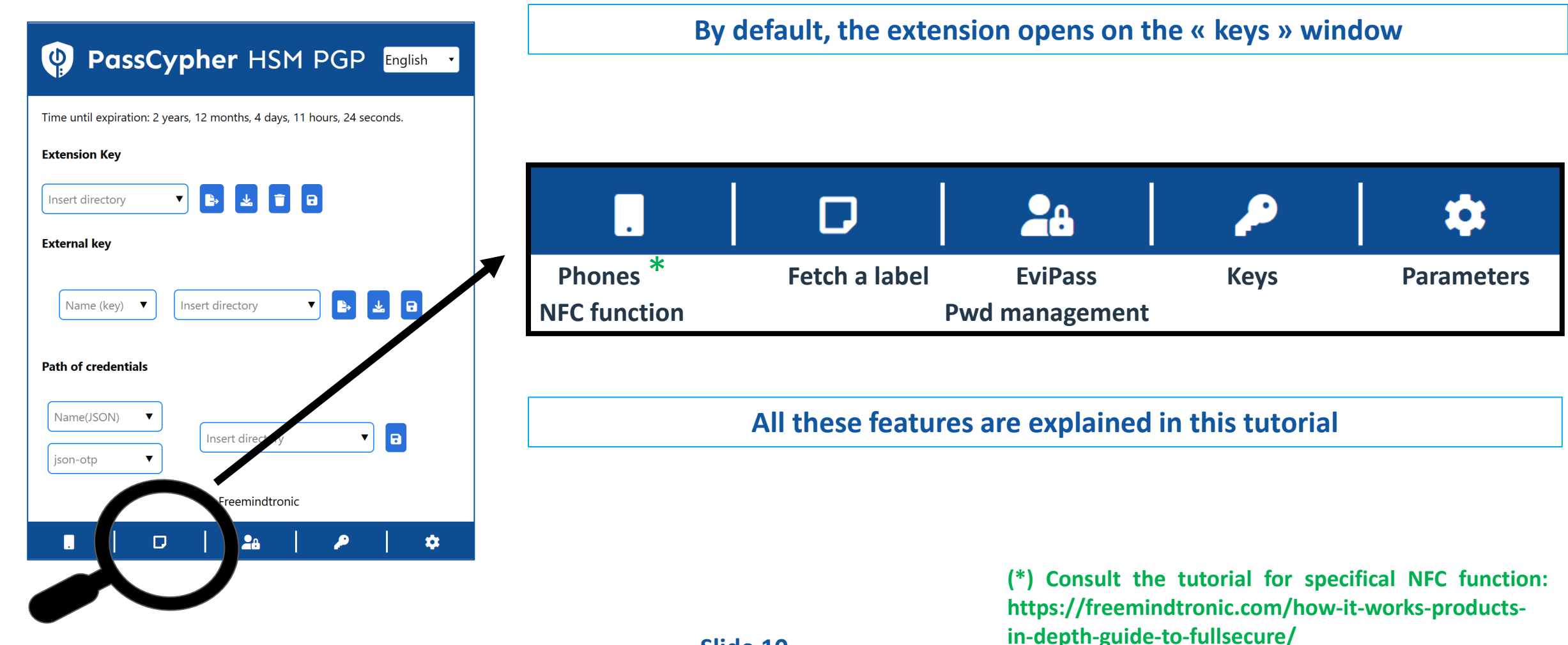

### **CREATE\* YOUR SEGMENTED KEYS**

(\*) If a segmented key already exists (extension key and external key), see next slides

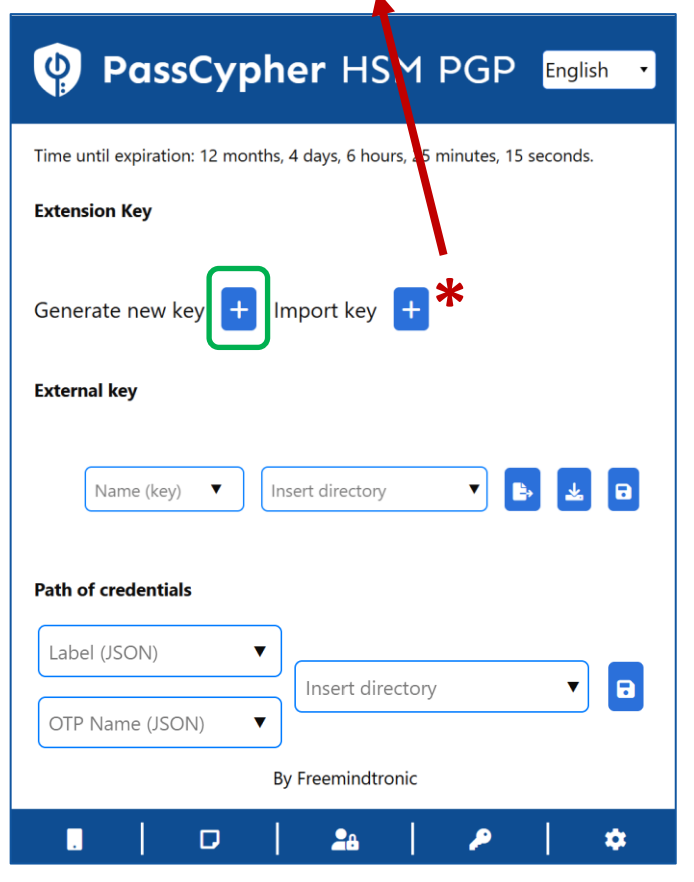

Click on the "+" symbol to generate an extension key. This key is saved in the local storage of your web browser.

| PassCypher HSM PGP English                                                 |
|----------------------------------------------------------------------------|
| Time until expiration: 12 months, 4 days, 6 hours, 22 minutes, 53 seconds. |
| Extension Key                                                              |
| Insert directory                                                           |
| External key                                                               |
| Name (key) 🔻 Insert directory 🔻 🗈                                          |
| Path of credentials                                                        |
| See next slide to complete this part                                       |
| OTP Name (JSON)                                                            |
| By Freemindtronic                                                          |
| .   0   🎿   🔎   🌣                                                          |

The extension key is created. You now need to create the **external key**. Assign a name to the key and **insert the storage path**. It is recommended to use external storage (USB key, SSD, etc.).

| PassCypher HSM PGP English                                                 |
|----------------------------------------------------------------------------|
| Time until expiration: 12 months, 4 days, 6 hours, 19 minutes, 55 seconds. |
| Extension Key                                                              |
| Insert directory                                                           |
| External key                                                               |
| Test TEXIKey USB NFC\Cles C                                                |
| Path of credentials                                                        |
| Label (JSON)                                                               |
| OTP Name (JSON)                                                            |
| By Freemindtronic                                                          |
|                                                                            |

Click on the « EXPORT » icon [1] follow by the « SAVE » icon [2]. The external key « Test » is created and saved.

#### **INSERT THE ACCESS PATH**

- > Choose where you are going to save your external key (internal or external hard drive, USB key, etc.)
- > Then provide the exact path of this location
- Below you will find out how to do this if you are using a **Windows or macOS** operating system.
- > Strictly follow the instructions mentioned.

To ensure optimal security, if the external media is not available or connected to the computer, it will not be possible to access the external key.

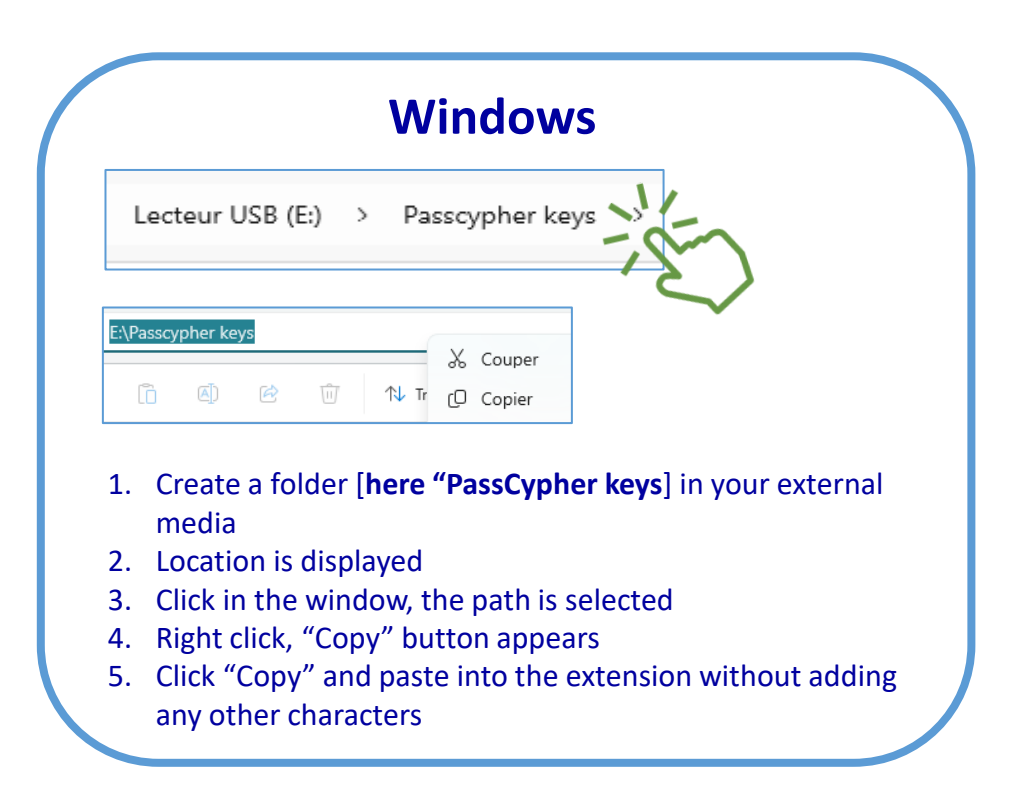

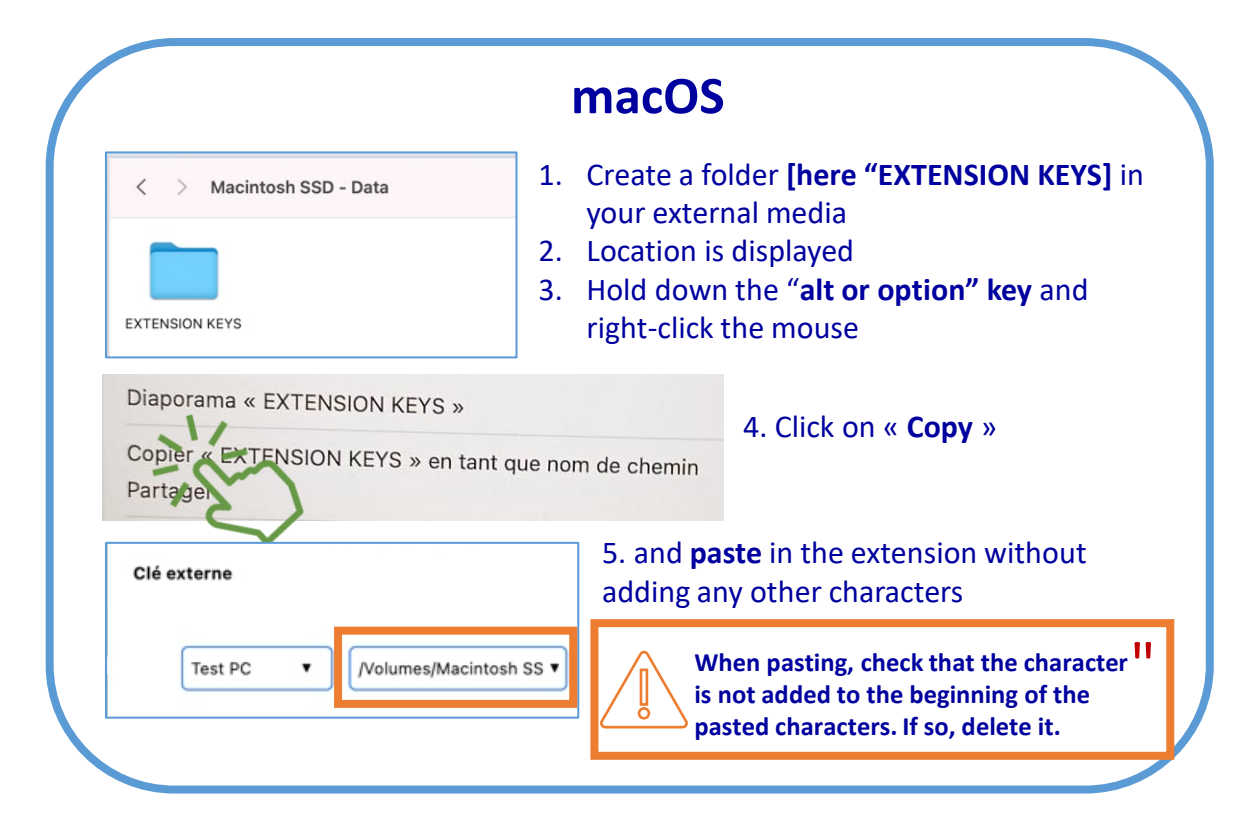

## **SHARE YOUR SEGMENTED ENCRYPTION KEYS**

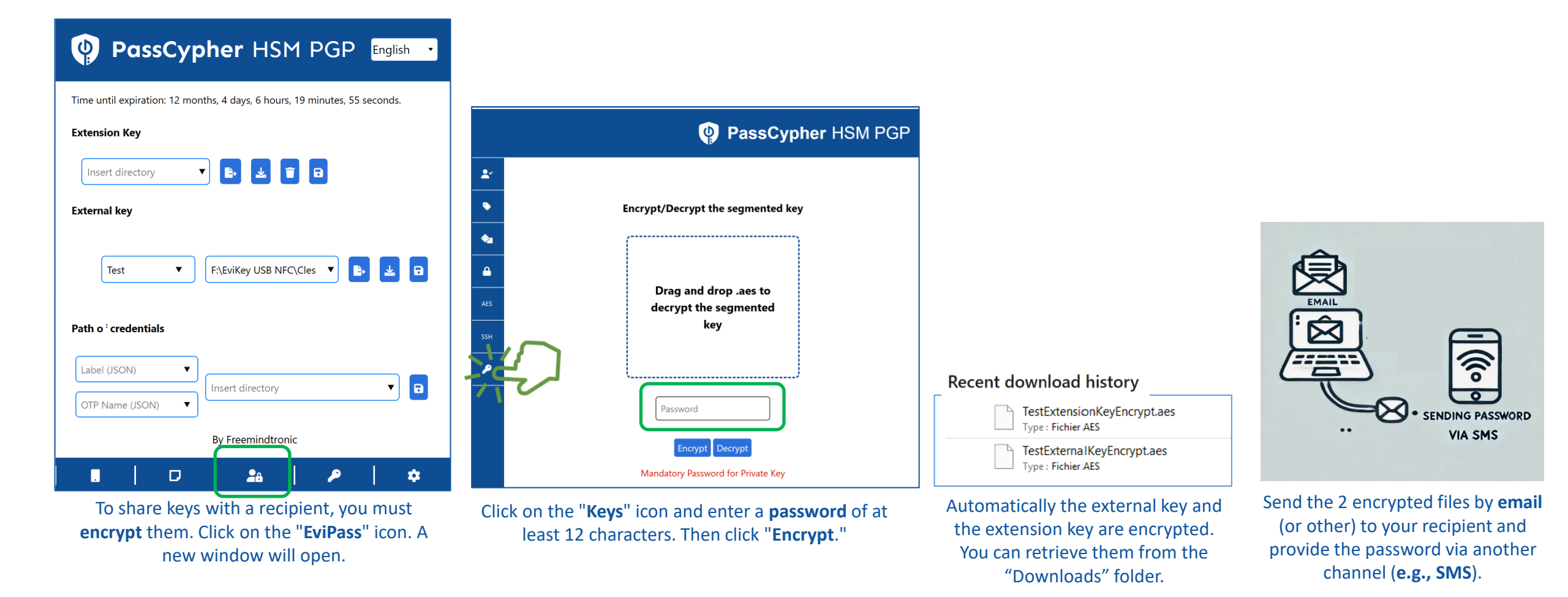

#### IMPORT SEGMENTED ENCRYPTION KEY Start by decrypting the keys segments

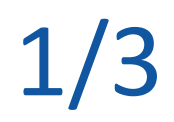

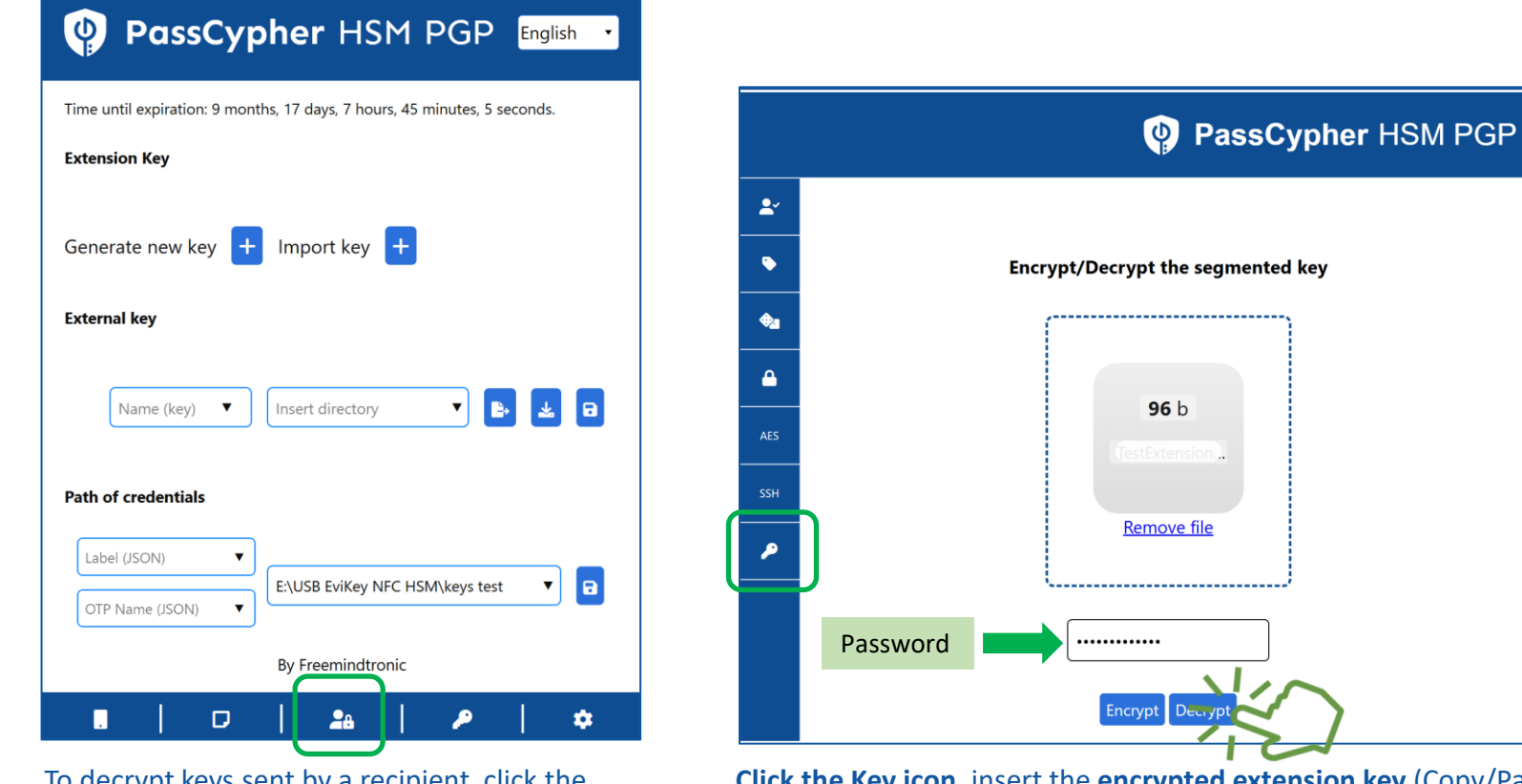

To decrypt keys sent by a recipient, click the "**EviPass**" icon.

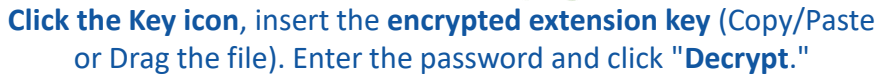

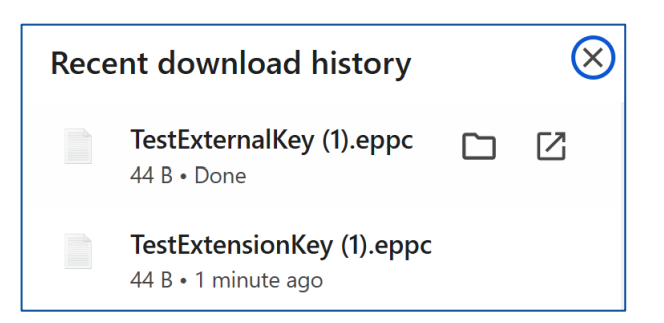

Repeat the process for the external key. The **2 decrypted files** will appear in the **"Downloads" folder.** 

#### IMPORT SEGMENTED ENCRYPTION KEY First, import the extension key

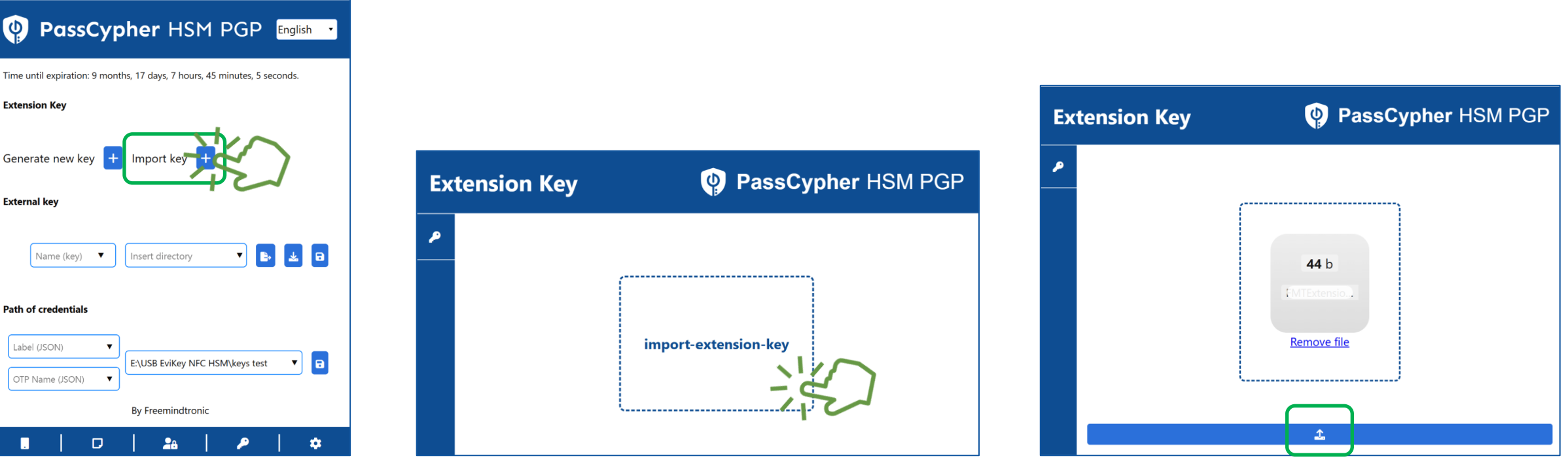

The segmented extension key sent by your correspondent is decrypted. Click the "Import Key" icon Click in the window and import the **decrypted extension key**  When the key is inserted, click the arrow. A "Success" message will appear. Close this window and reopen the extension.

#### **IMPORT SEGMENTED ENCRYPTION KEY** Indicate the path where the external key is stored.

| ime until expiration: 9 months, 17 days, 7 hours, 32 minutes, 43 seconds.<br>Extension Key<br>Insert directory                                                                                                    |
|----------------------------------------------------------------------------------------------------|
| Insert directory                                                                                                    |
| xternal key       Name (key)     Insert directory     Image: Comparison of the second second |
| Name (key) 🔻 Insert directory 🔻 🖪                                                                                                    |
|                                                                                                    |
| ath of credentials                                                                                                    |
| Étiquette (JSON)     Insert directory       Nom OTP (JSON)     Insert directory                                                                                                    |
| By Freemindtronic                                                                                                    |

Store the external key "**TestExternalKey.eppc**" in the location of your choice<sup>\*</sup> (here an **EviKey** USB key). For the extension to access the external key, write the key name (**Test**) and enter **the path to the key**. Then click on the "**Save**" icon.

| PassCypher HSM PGP English                                                                                                    |
|----------------------------------------------------------------------------------------------------|
| Time until expiration: 9 months, 17 days, 7 hours, 31 minutes, 10 seconds.                                                                                                    |
| Extension Key                                                                                                    |
| Insert directory                                                                                                    |
| External key                                                                                                    |
| Test   E:\USB EviKey NFC HSM\I  E:\USB EviKey NFC HSM\I  E:\USB EviKey |
| Path of credentials                                                                                                    |
| Étiquette (JSON)  Insert directory                                                                                                    |
| By Freemindtronic                                                                                                    |
| ■   □   ♣ <mark>  ♪</mark>   ✿                                                                                                    |

The key import is complete. You can now begin building your login credentials directory. To do that, click on the **« EviPass » icon** 

(\*) We recommend storing the external key in removable media

### **CREATE YOUR LOGIN CREDENTIALS**

| PassCypher HSM PGP English                                                                                     | PassCypher HSM PGP                                                                                                    |           | PassCypher HSM PGP                                                                                                    |
|----------------------------------------------------------------------------------------------------|----------------------------------------------------------------------------------------------------|-----------|----------------------------------------------------------------------------------------------------|
| Time until expiration: 12 months, 1 days, 6 hours, 55 minutes, 3 seconds.<br>Extension Key<br>Insert directory | Image: Second second secon |           | Generate your personalized password         Length:       20         Upper case:       Numbers:       Lower case:       Special characters:         !       ?       ?       ?       ?       ?         !       ?       ?       ?       ?       ?       ?         !       ?       ?       ?       ?       ?       ?       ?       ?         !       ?       ?       ?       ?       ?       ?       ?       ?       ?       ?       ?         !       ?       ?       ?       ?       ?       ?       ?       ?       ?       ?       ?       ?       ?       ?       ?       ?       ?       ?       ?       ?       ?       ?       ?       ?       ?       ?       ?       ?       ?       ?       ?       ?       ?       ?       ?       ?       ?       ?       ?       ?       ?       ?       ?       ?       ?       ?       ?       ?       ?       ?       ?       ?       ?       ?       ?       ?       ?       ?       ?       ?       ?       ?       ? <td< th=""></td<> |
| OTP. Name (JSON) ▼                                                                                             |                                                                                                    |           |                                                                                                    |
|                                                                                                    | <b>Fill in the required information</b> . To complete the URL, copy the information displayed in the browser's address bar ( <b>see the example below</b> ).                                                                                                    |           | La force de votre mot de passe est calculée en fonction o<br>taille de l'alphabet qu'il utilise et de sa longueur. Plus la ta<br>l'alphabet et la longueur du mot de passe sont grandes, p<br>sera sécurisé.                                                                                                    |
| Open the extension and <b>click on the indicated</b><br>icon "EviPass" to create your login credentials.       | URL example = • https://accounts.google.com/Interactiv                                                                                                    | /eLogin/s | signinchooser?continue=https%3A%2F%2Fmail.google.c                                                                                                    |

## SAVE YOUR LOGIN CREDENTIALS

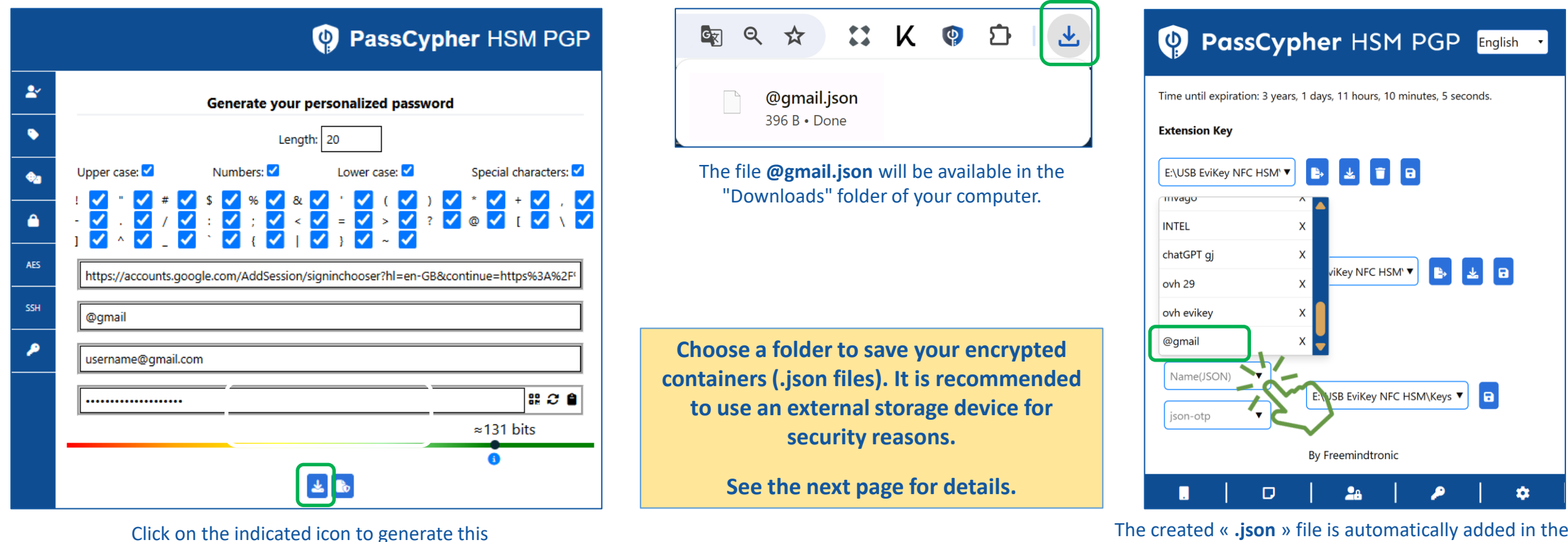

The created « **.json** » file is automatically added in the extension to the list of all the created credentials

Remember to make regular backups to different media, including the cloud since your containers are encrypted.

credential.

# DETERMINE THE PATH TO SAVE YOUR LOGIN CREDENTIALS & OTP

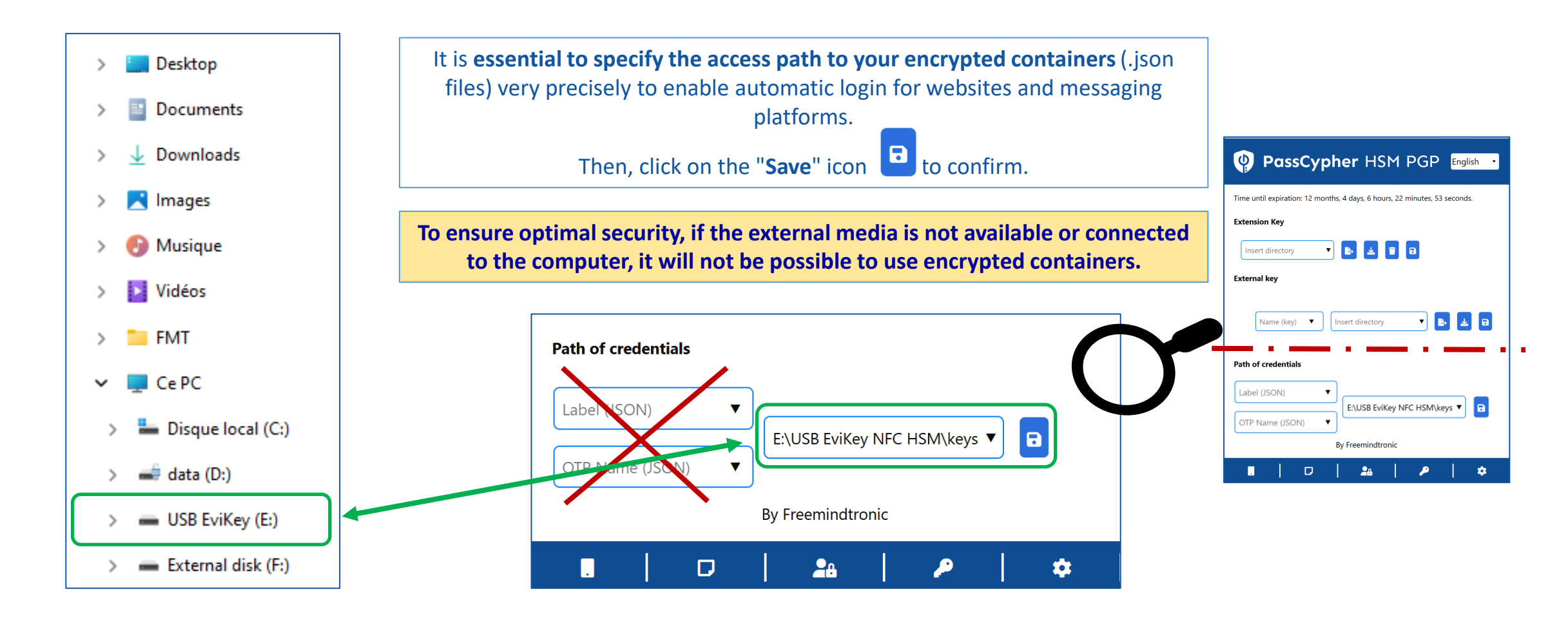

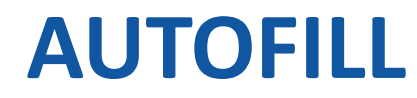

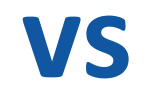

#### **AUTOLOGIN**

| intel                            | 8     |       |
|----------------------------------|-------|-------|
| Please provide the following det | ails. |       |
| Password                         | ₽     | 82 -5 |
| Sign In                          |       |       |

The "Username" and "Password" fields are automatically filled in. All you have to do is click on "SIGN IN".

| PassCypher HSM PGP English     |
|--------------------------------|
| Parameters                     |
| Auto segmented key wipe $\Box$ |
| ВІТВ                           |
| BITB Auto                      |
| Directory Path NFC HSM         |
| Auto Login                     |
| Download License 🛓             |
| By Freemindtronic              |
| •   D   🏤   🔎   🗢              |

To log in automatically, slide the "Autologin" button to the right. You will no longer need to click "Login".

| o continue to Proton Mail |                  |
|---------------------------|------------------|
| mail or username          | Password no pwne |
| •••••                     | Å                |
| assword                   |                  |
| assword<br>1h23Z4s5xk0    | ه ا              |

Autologin example here. The fields have been filled in and the login is in progress without any action on your part.

#### ENABLE THE AUTOLOGIN FEATURE IN THE EXTENSION SETTINGS (not all sites are compatible)

Slide 20

### LOG IN NOW!

- 1. On your computer, open the website or email you want to connect to
- 2. Go to the login page [Username & Password]
- 3. Click on the icon -3 visible in the connection field
- 4. The fields are filled automatically and the connection is made (if you have activated Autologin in the Extension Settings)

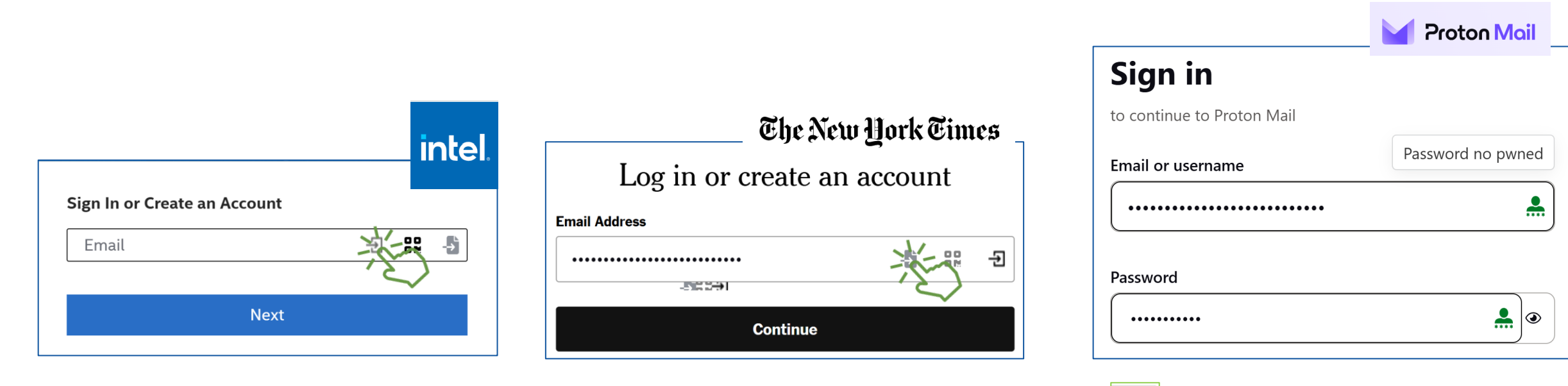

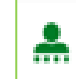

Your password is verified. The green symbol indicates that it has not been compromised

If this symbol appears, it indicates that your password is compromised. Change it!

### **AUTOLOGIN IN ONE CLICK!**

Access your favorite messaging platforms or websites and enjoy a fast, secure, and automatic connection.

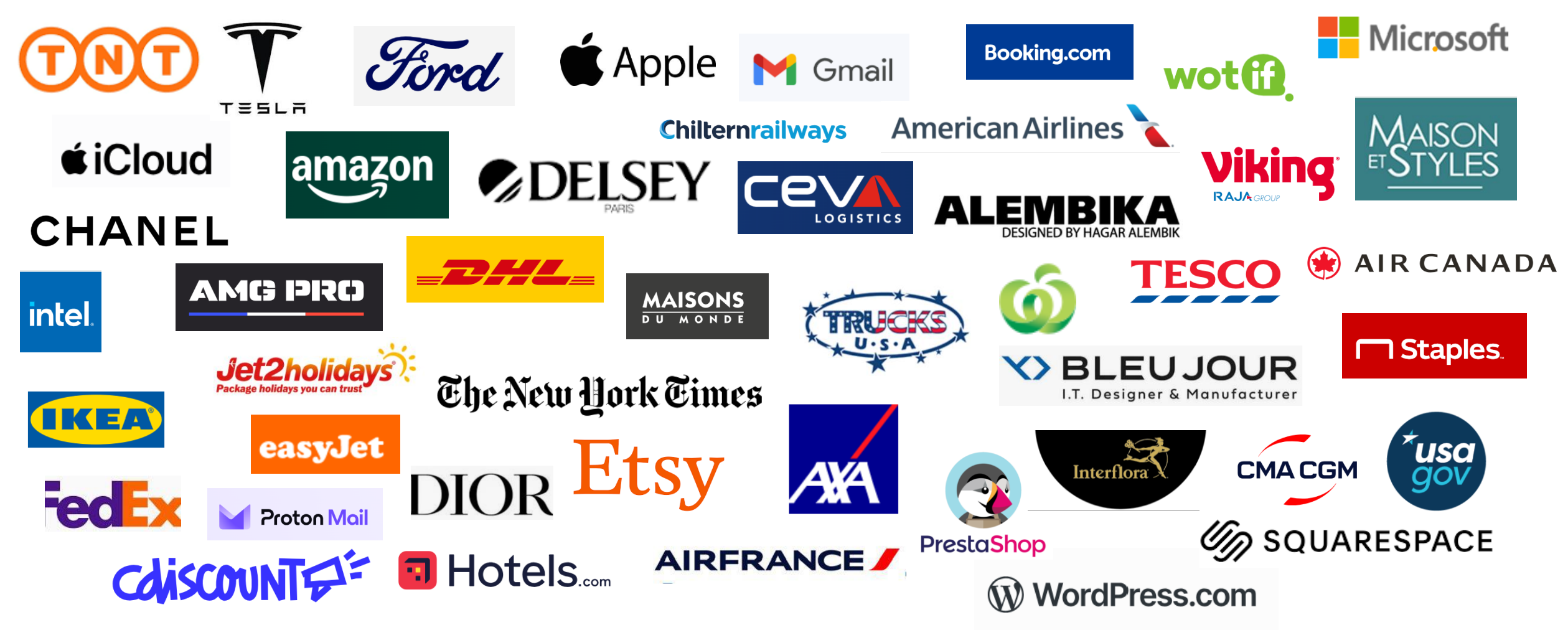

#### **MANAGE MULTIPLE ACCOUNTS**

#### **Example:** Accounting or legal firm managing clients with accounts in the same bank

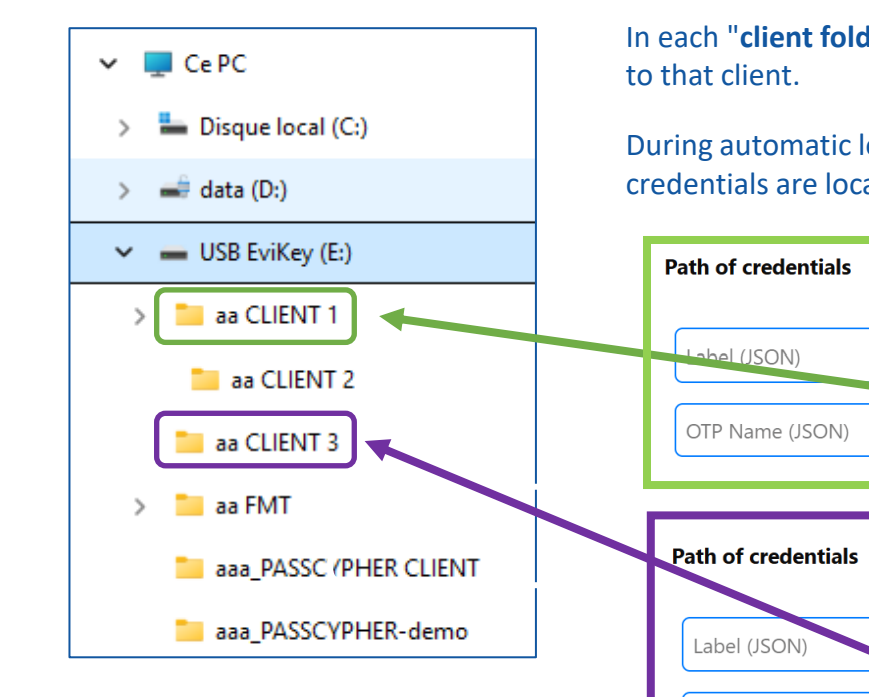

In each "**client folder**", save the different login credentials specific to that client.

During automatic login, **specify the path** where the client's credentials are located.

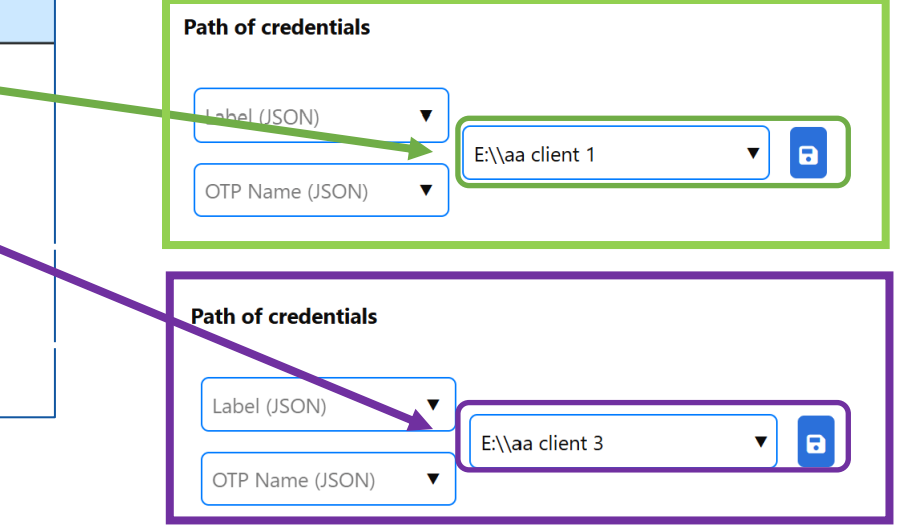

**Click on the indicated symbol** to access all CLIENT paths. You can use the "**Search**" window for quicker navigation. Click on the desired path.

#### PassCypher HSM PGP English

| Time until expiration: 2 years,<br>26 seconds. | 11 months, 21 days, 12 hours, 45 minut | es, |
|------------------------------------------------|----------------------------------------|-----|
| Extension Key                                  |                                        |     |
| Insert directory                               |                                        |     |
| External key                                   | Search                                 |     |
|                                                | E:\USB EviKey NFC HSM\keys test        | x   |
| Test 🔻                                         | E: E:\passcypherJson                   | ×   |
|                                                | E:\\aa client 3                        | x   |
| Path of credentials                            | E:\\aa client 1                        | x   |
| Label (JSON)                                   | E:\\aa client 2                        | x   |
| OTP Name (ISON)                                | E:\\aa client 2                        | a - |
|                                                | )                                      |     |
|                                                | By Freemindtronic                      |     |
|                                                | <b>2</b> A   <i>P</i>                  | *   |

#### **USE THE PASSWORD GENERATOR**

|         | PassCypher HSM PGP                                                                                                    |                                                                     |
|---------|----------------------------------------------------------------------------------------------------|---------------------------------------------------------------------|
| 2       | Generate your personalized password                                                                                                    | 16 The default password length is 16 characters, but you            |
| •       | Length: 16                                                                                                    | can modify it in the window.                                        |
| €2      | Upper case: V Numbers: V Lower case: V Special characters: V                                                                                                    | Click to generate the password (example shown: 45                   |
| ۵       | $- \mathbf{\nabla} \cdot \mathbf{\nabla} / \mathbf{\nabla} : \mathbf{\nabla} : \mathbf{\nabla} $ | characters).                                                        |
| AES     | URL                                                                                                    | Username                                                            |
| SSH     | Label name                                                                                                    |                                                                     |
| ۶       | Username                                                                                                    |                                                                     |
|         | Password 📽 <table-cell> 🕯</table-cell>                                                                                                    | Hover your mouse over the field to view the password in plain text. |
| ≈0 bits |                                                                                                    | Username                                                            |
|         |                                                                                                    | 4n.C6hSkj'gLOTM>SliS~`n?3Garxh%.\zTjJ5O\!ON>=<br>≈296 bits          |

# MANAGE YOUR TOTP/HOTP (2FA) 1/2

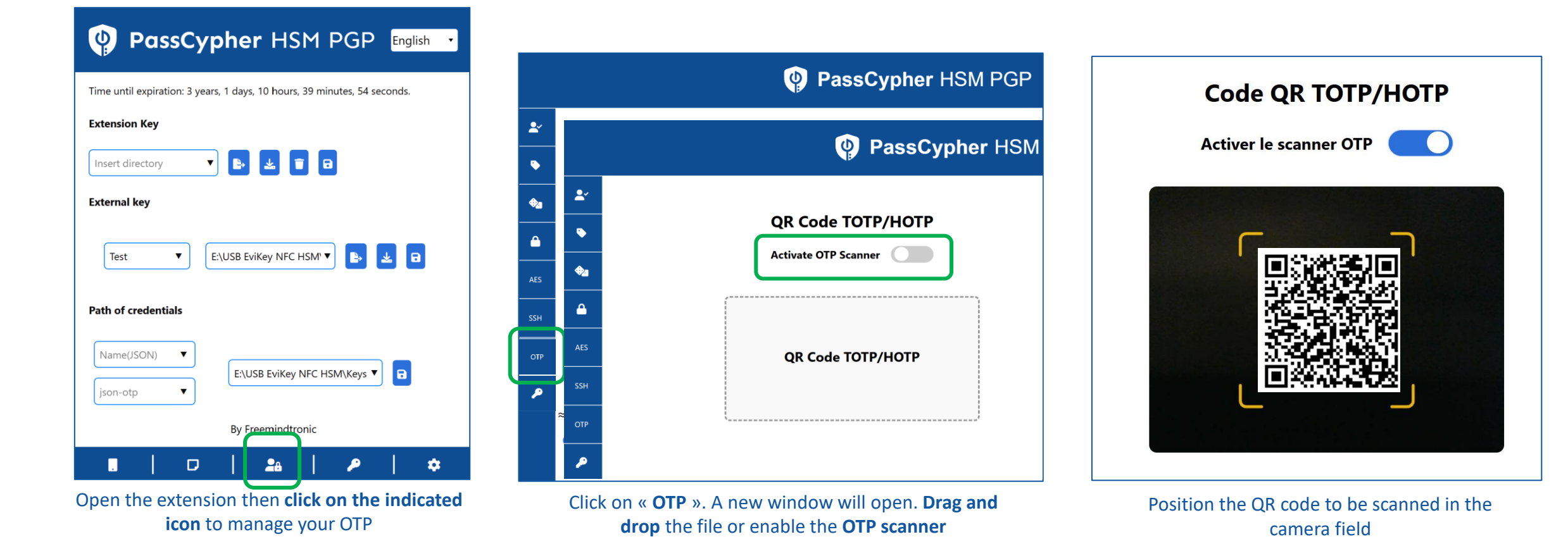

Slide 25

# MANAGE YOUR TOTP/HOTP (2FA) 2/2

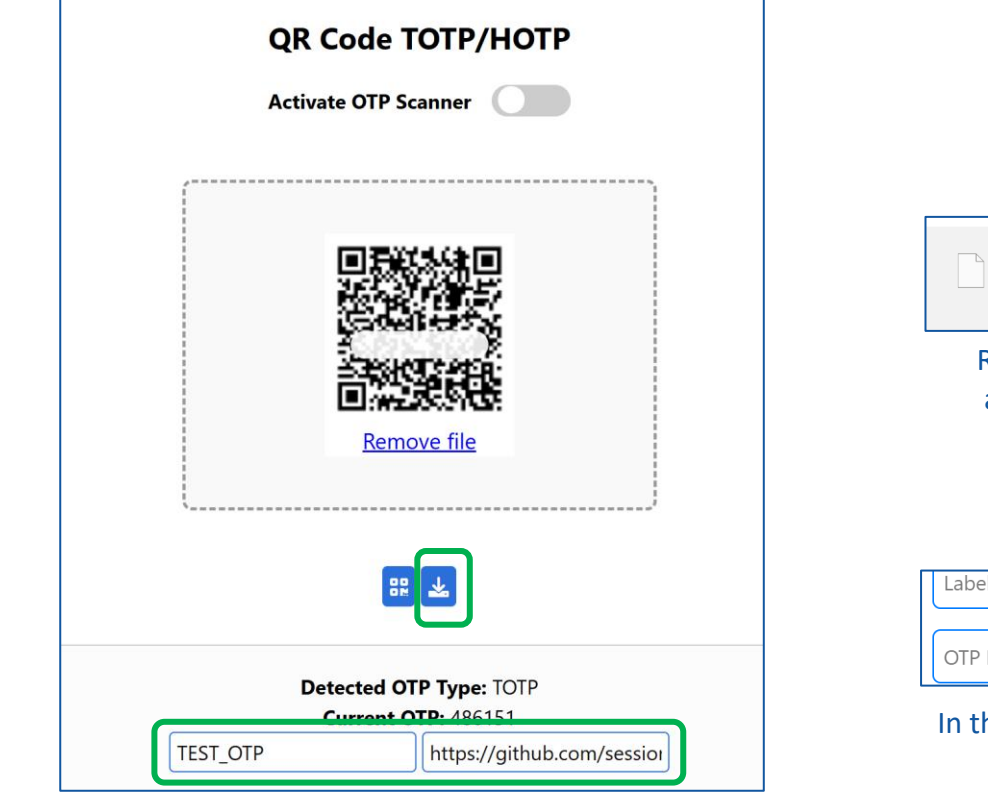

The OTP type is detected. Give a name to this OTP code, enter the associated URL and click on the icon to generate a .json file

| TEST_TOTP.json<br>298 B • Done                                                                                   |                   |        |         |  |
|----------------------------------------------------------------------------------------------------|-------------------|--------|---------|--|
| Retrieve the file from your <b>Downloads</b><br>and place it in the <b>appropriate folder</b><br>(see slide 15). |                   |        |         |  |
| Label (JSON)  V OTP Name (JSON)  V                                                                               | E:\USB EviKey NFC | HSM∖ke | eys 🔻 🖬 |  |
| In this example, the f                                                                                           | file is saved in  | a USI  | B stick |  |

| Time until expiration: 3 years, 1 days, 10 hours, 24 minutes, 48 seconds. |                                |  |
|---------------------------------------------------------------------------|--------------------------------|--|
| Extension Key                                                             |                                |  |
| Insert directory 🔻 🗈 🛃 🖬                                                  |                                |  |
| External key                                                              |                                |  |
| Test VISB EviKey NFC HSM' V                                               |                                |  |
|                                                                           |                                |  |
| Search                                                                    |                                |  |
| TEST_TOTP                                                                 | ×                              |  |
| OTP OVH 29                                                                | x                              |  |
|                                                                           | E:\USB EviKey NFC HSM\Keys 🔻 📑 |  |
| lison otn                                                                 |                                |  |

The created "**.json**" file is automatically added in the extension to the list of all created OTPs.

#### **AUTHENTICATE WITH OTP**

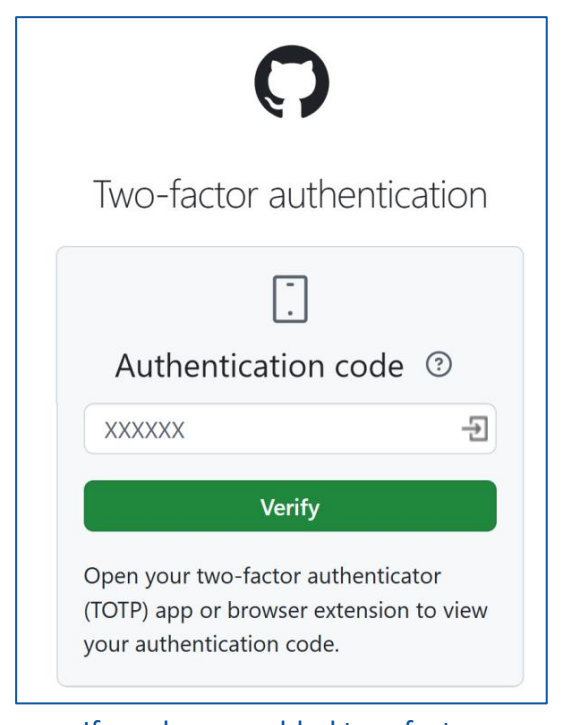

If you have enabled two-factor authentication on a website, this is the type of page that you will see

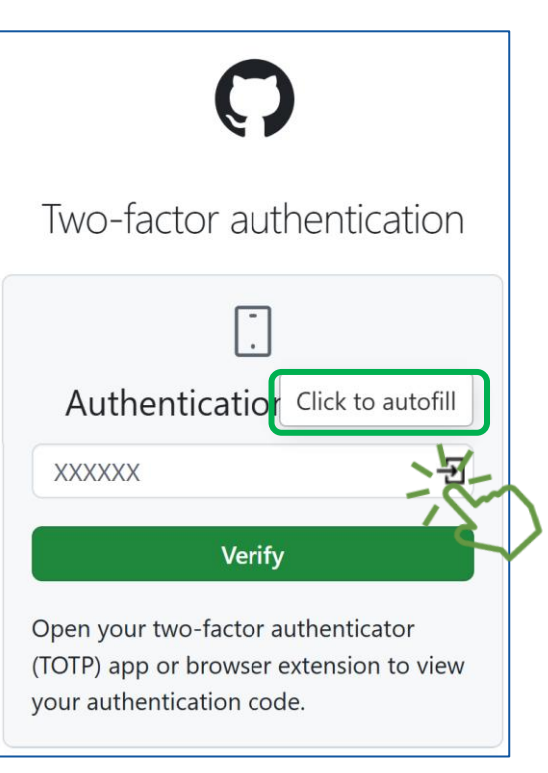

**Click on the indicated icon,** the code will automatically be inserted into the field...

| Ç                                                                                                    | )             |
|----------------------------------------------------------------------------------------------------|---------------|
| Two-factor a                                                                                               | uthentication |
|                                                                                                    | ]             |
| Authenticati                                                                                               | on code ③     |
| 258149                                                                                                    | ÷             |
| Verify                                                                                                    |               |
| Open your two-factor authenticator<br>(TOTP) app or browser extension to view<br>your authentication code. |               |

... and the connection is made

#### **EVIPASS FUNCTIONNALITIES**

| PassCypher HSM PGP English                                                |
|---------------------------------------------------------------------------|
| Time until expiration: 12 months, 1 days, 6 hours, 55 minutes, 3 seconds. |
| Extension Key                                                             |
| Insert directory                                                          |
| External key                                                              |
| Test    F:\EviKey USB NFC\Cles   E   Path of credentials                  |
| Name(JSON) V E:\USB EviKey NFC HSM\libellés json V                        |
| By EviPass nic                                                            |
|                                                                           |
| Click the indicated icon to access all the                                |

Click the indicated icon to access all the functionnalities available

|     | 🜵 PassCypher HSM PGP                                |  |  |
|-----|-----------------------------------------------------|--|--|
| ₽   | Verify if your password is pwned                    |  |  |
| •   | Create your login credentials (see previous slides) |  |  |
| €   | Generate your segmented keys                        |  |  |
|     | Generate your passphrases                           |  |  |
| AES | Generate your AES keys                              |  |  |
| SSH | Generate your SSH keys                              |  |  |
| OTP | Manage your TOTP/HOTP (2FA) (see previous slides)   |  |  |
| ۶   | Manage license keys (see previous slides)           |  |  |

The functionalities written in blue are explained in the following slides

## **EVIPASS (PASSWORD CHECK)**

1/5

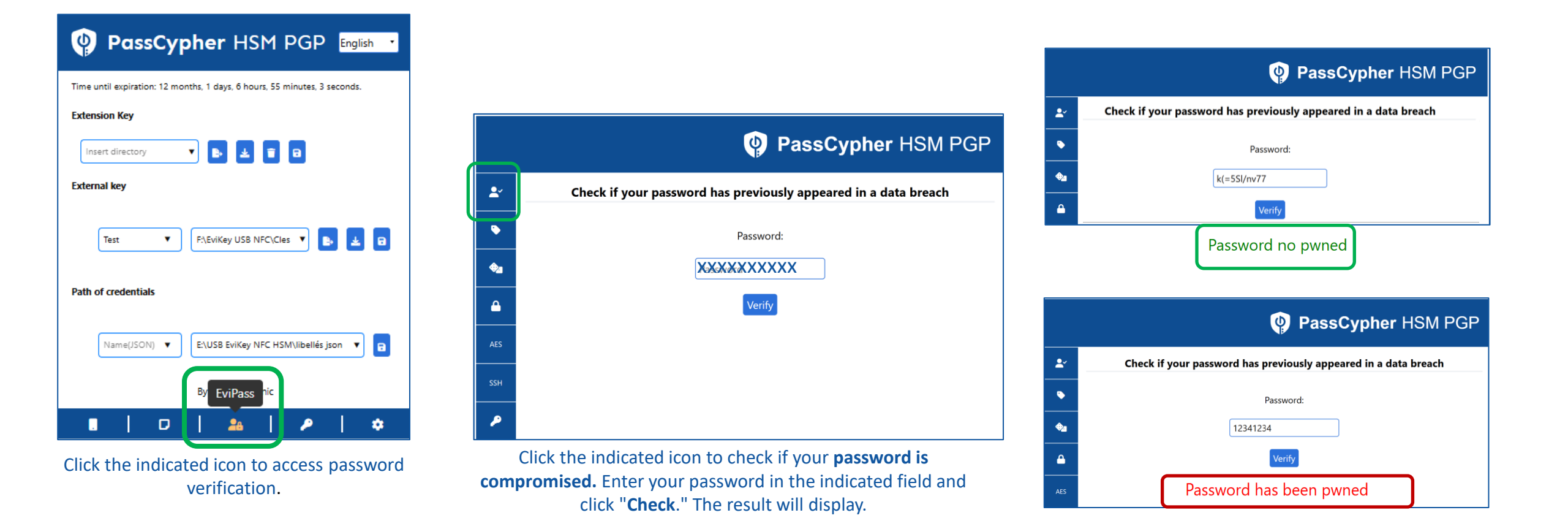

# **EVIPASS (SEGMENTED KEY)** 2/5

Functionality reserved for sovereign entities and IoT security

Slide 30

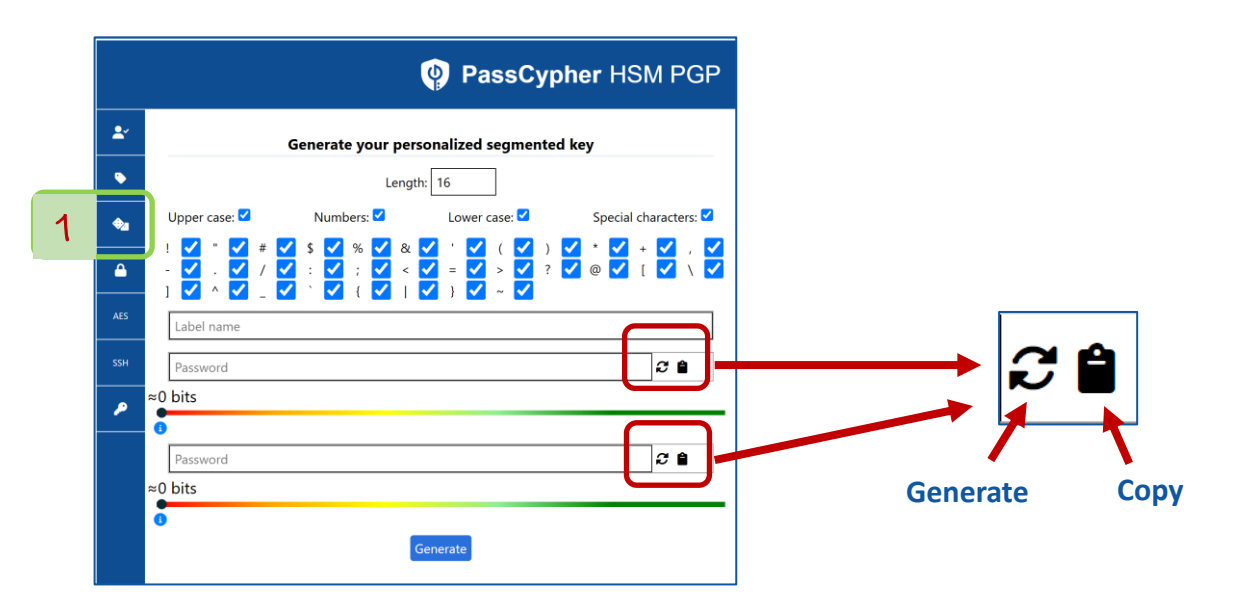

- 1. Click the indicated icon. A window will appear.
- 2. Name the segmented key and select the length of the segment (number of characters).
- 3. This length can be different for the two segments.
- 4. Choose the characters (uncheck some characters if necessary). Then click the icon to generate the segment.

You can copy this segment to the clipboard.

Click the icon to generate the segmented key randomly.

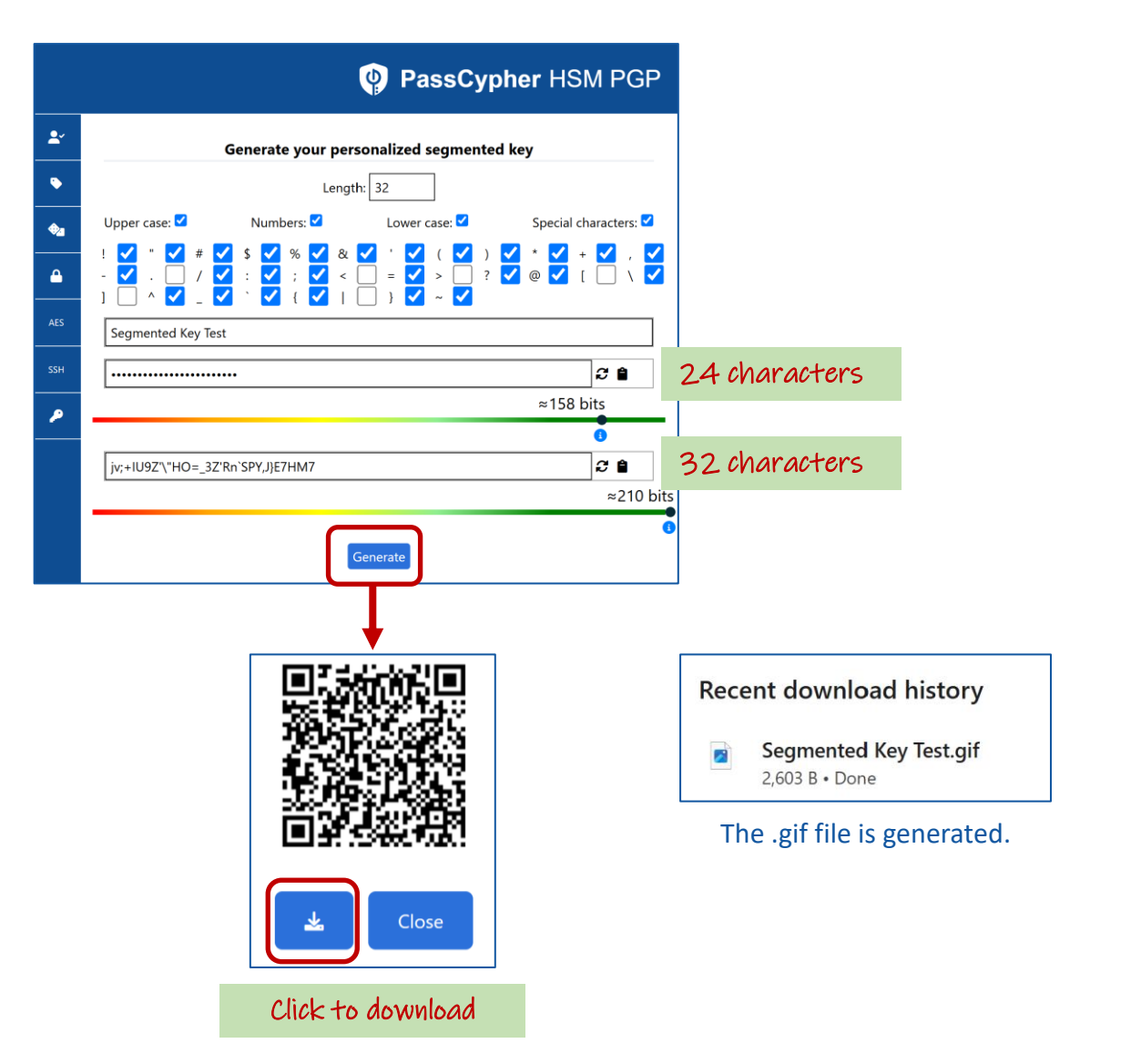

## **EVIPASS (PASSPHRASE)**

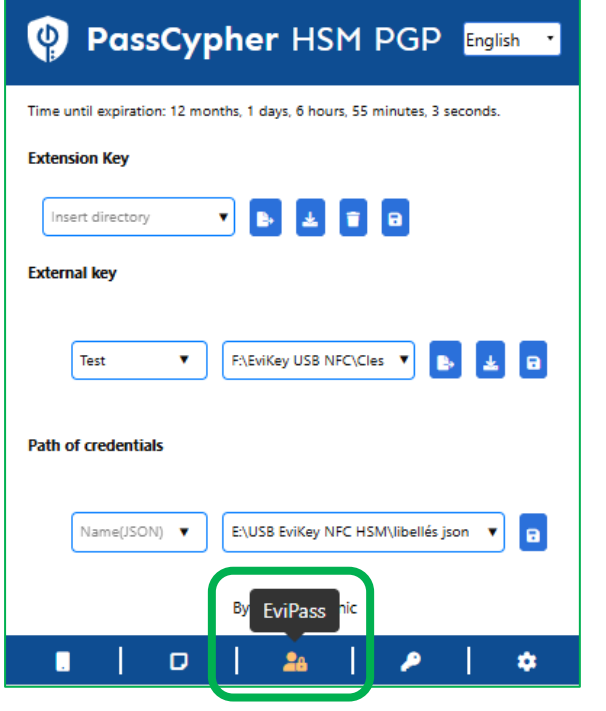

Click the indicated icon to access the passphrase creation features.

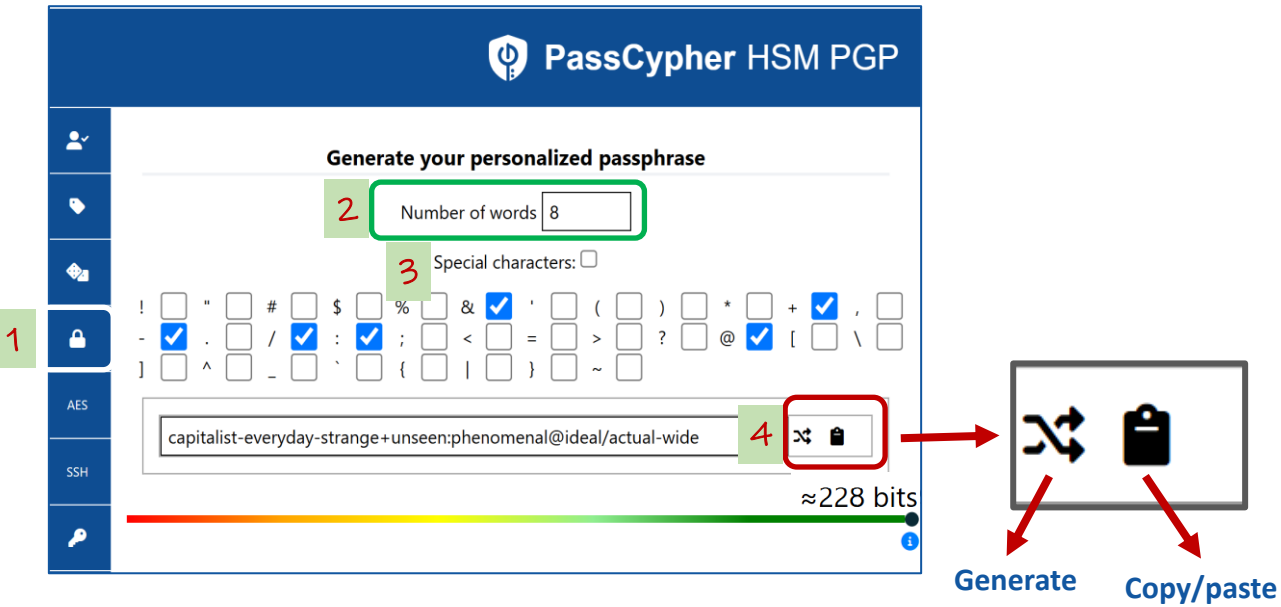

3/5

- 1. Click the indicated icon to generate a passphrase.
- 2. Choose the number of words for the passphrase.
- 3. Choose the characters that will separate the words.
- 4. Click the icon to generate the passphrase. You can copy/paste this passphrase.

## **EVIPASS (AES KEY)**

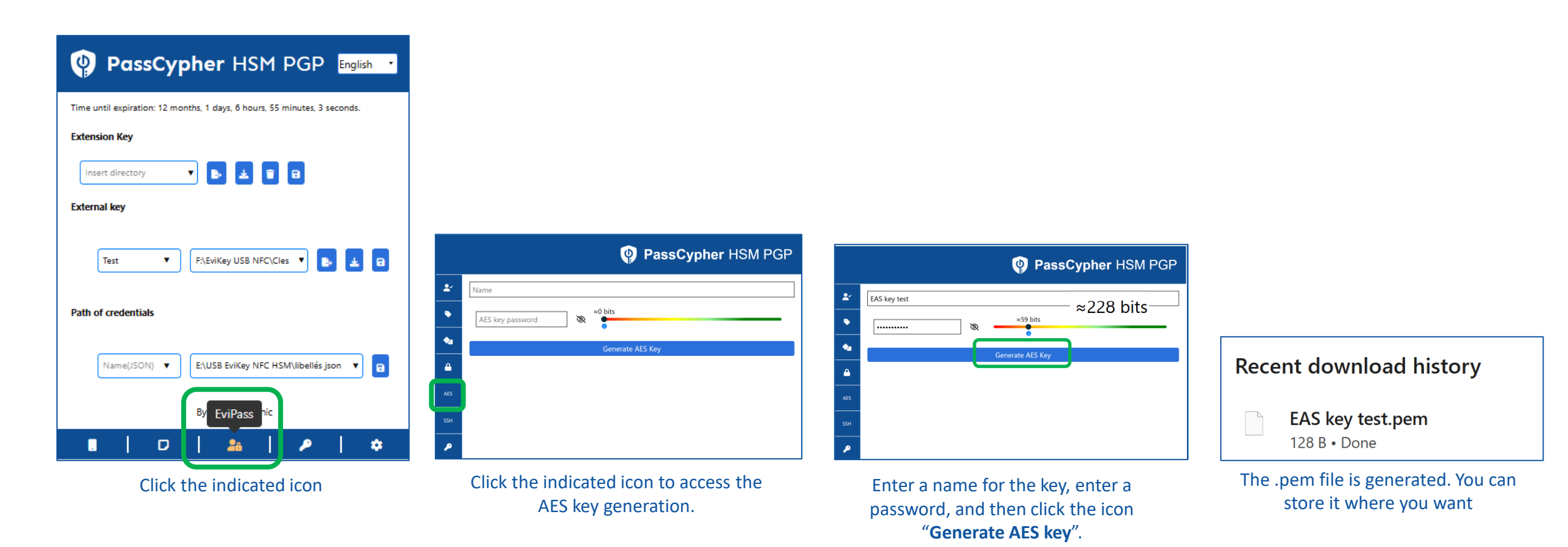

# **EVIPASS (SSH KEY)**

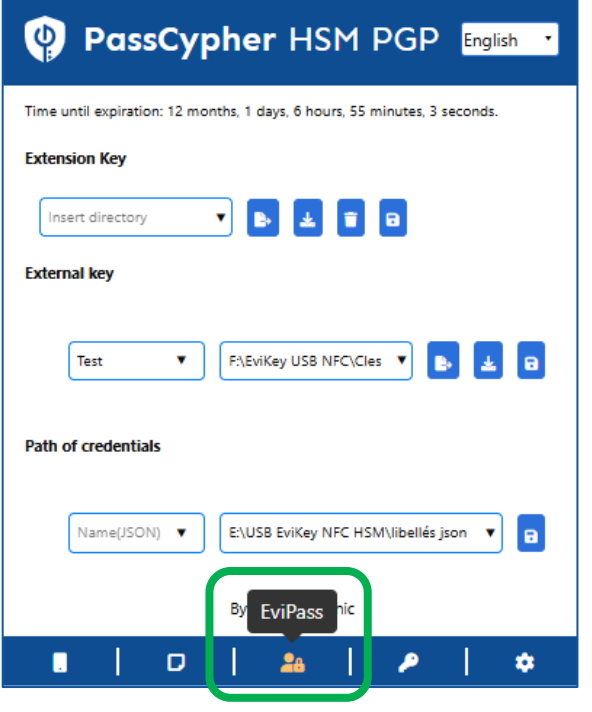

Click the indicated icon to access SSH key creation features.

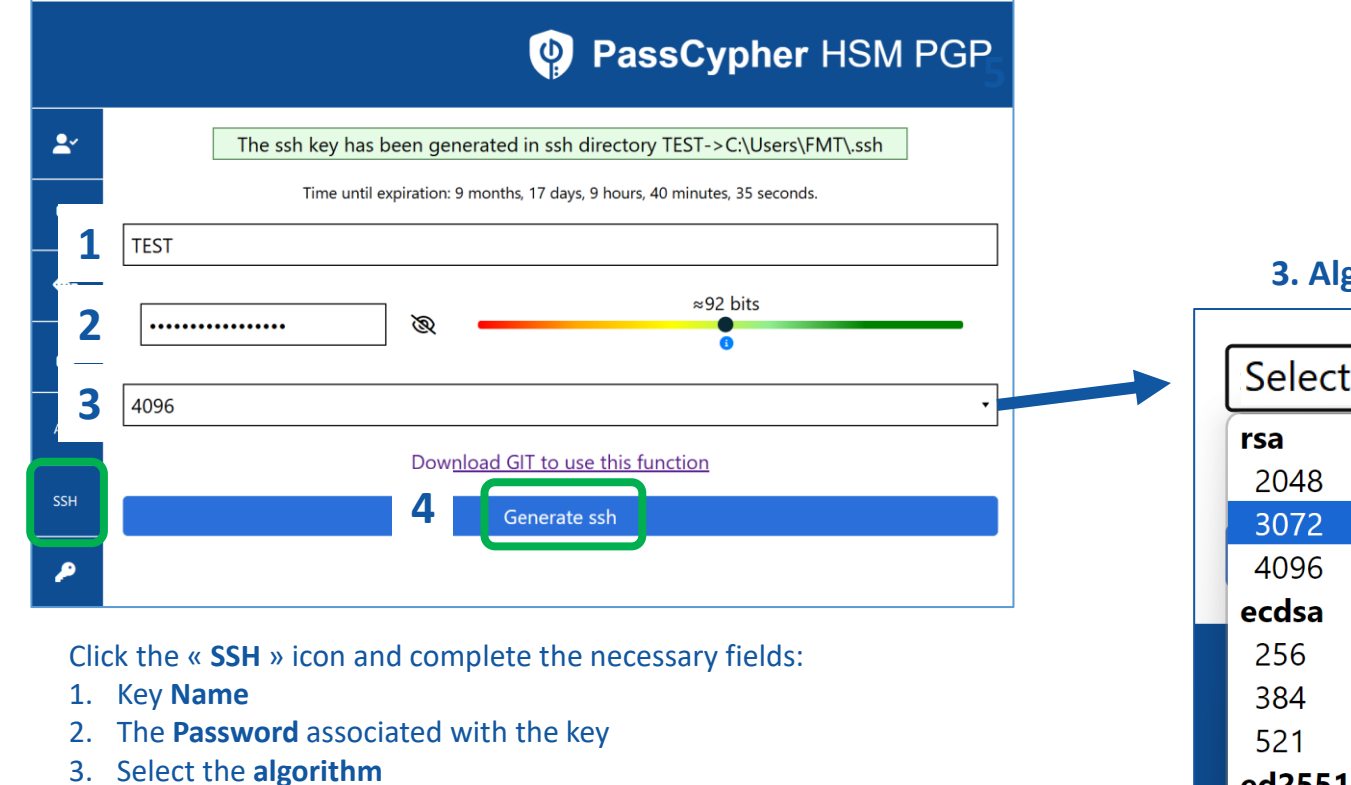

5. The location where the key is **stored** appears at the top of the window

#### 3. Algorithms available

5/5

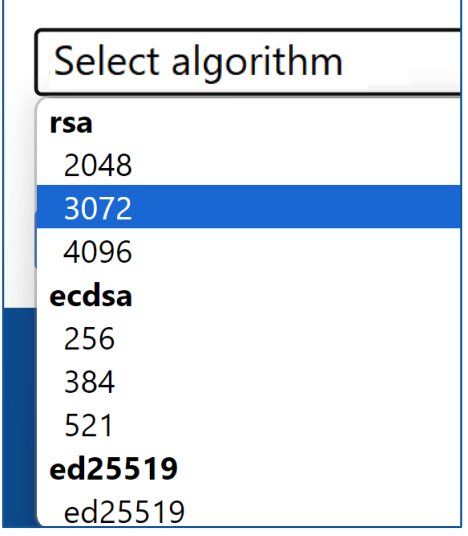

4. Finally, click "Generate SSH".

#### **FETCH A LABEL**

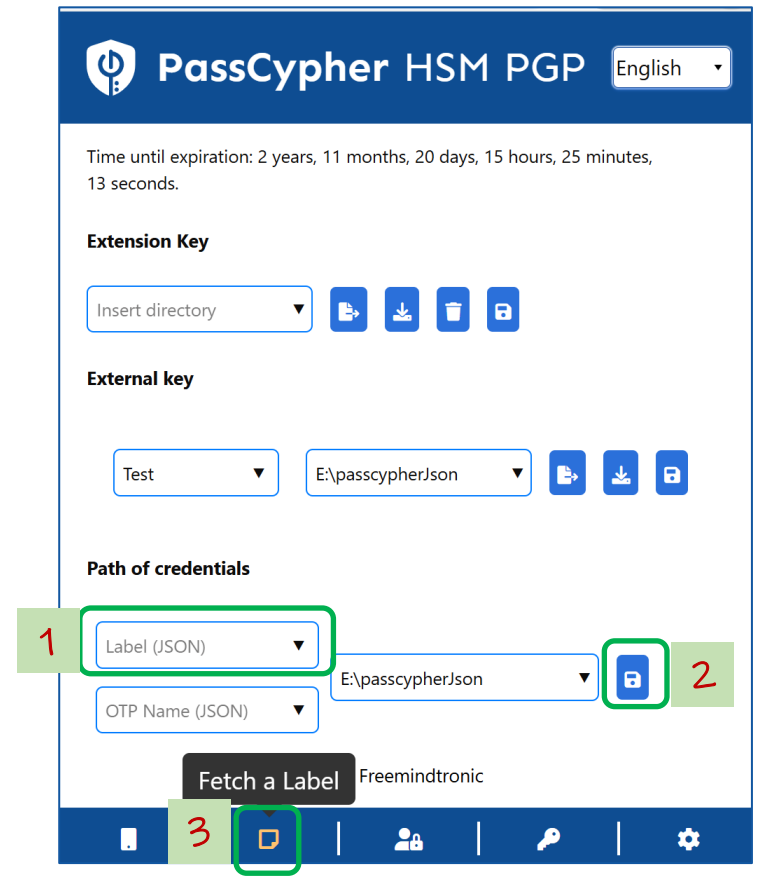

On the extension's homepage, enter the **name of the label** you want to retrieve and click "**Save**." Then, click the indicated icon to access the label retrieval.

| Fetch                                      | a Label   | PassCypher HSM PGP   |  |
|--------------------------------------------|-----------|----------------------|--|
| -                                          | Fetc      | h a Login Credential |  |
|                                            | Username: |                      |  |
|                                            | Password: |                      |  |
|                                            |           | Etch                 |  |
| A window opens, click " <b>Retrieve</b> ." |           |                      |  |

a Label PassCypher HSM PGF

|   | 1        | Fetch a Login Credential |
|---|----------|--------------------------|
| ſ | <b>*</b> | Username: 🚥 🚽            |
| Y |          | Password:                |
|   |          | 🛓 Fetch                  |

The information is displayed on the screen: **user name and password**. Click to copy useful information

#### **EXTENSION KEY IN DETAIL**

When the extension key is generated, the window below appears.

By default, this key is saved in the local storage of your web browser. You can do nothing more, everything works. However, several options are available.

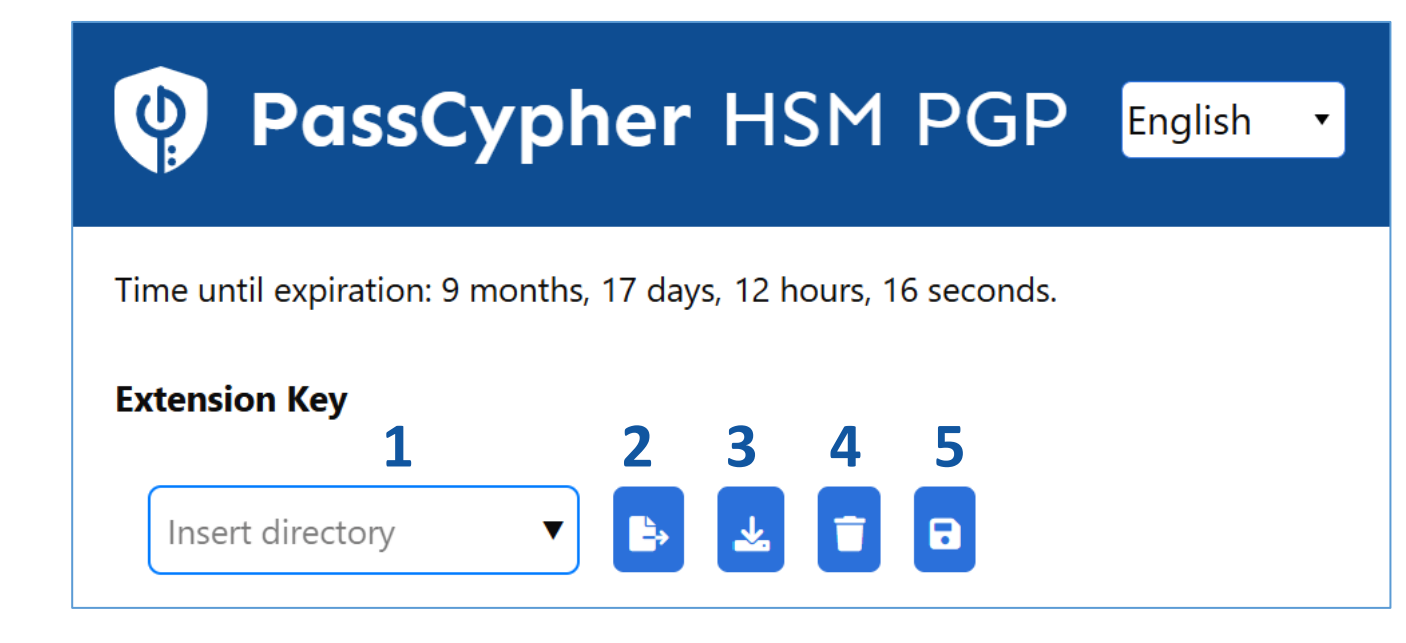

**1**. You can define and insert a path to save this key. You can define multiple paths.

**2**. By clicking on this icon, the key will be saved in the specified path.

**3**. You can import the key (file.eppc) and save it to your desired location as a security backup.

**4**. By clicking on this icon, you will delete the key from local storage.

**5**. Don't forget to click to save the defined path.

#### THE EXTERNAL KEY IN DETAIL

You can create multiple external keys linked to the same extension key.

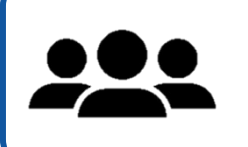

This allows multiple people to use PassCypher on the same computer, each using their own key.

| PassCypher HSM PGP English • |                  |              |  |
|------------------------------|------------------|--------------|--|
| External key                 |                  |              |  |
| 1                            | 2 3              | <b>3 4 5</b> |  |
| Name (key) 🔻                 | Insert directory | • 🗶 🛛        |  |

**1**. Define a name for the external key that will be created. You can define multiple different keys.

**2**. Insert the path where the external key will be stored. You can define multiple paths.

**3**. Click to create and export the key.

**4**. By clicking on this icon, you can download the key and save it to your desired location.

**5**. Don't forget to click to save the defined path.

#### **PARAMETERS & FEATURES**

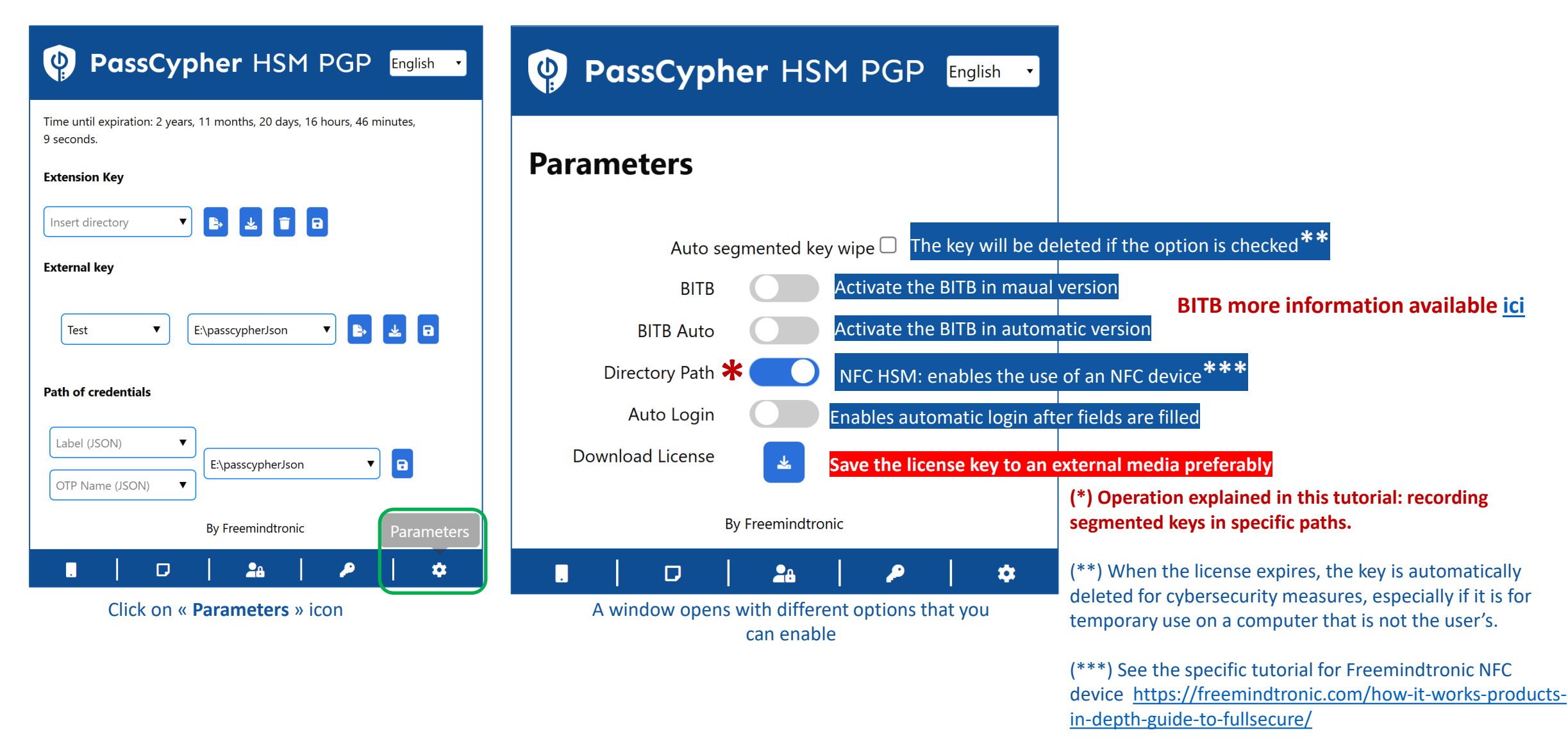

Take back control, Take back power

# **EviPass Technology**

By Freemindtronic Andorra

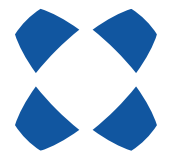

To known more: https://www.freemindtronic.com

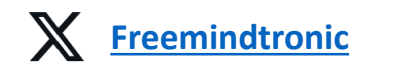

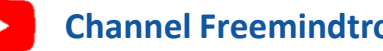

**Channel Freemindtronic** 

Copyright© 2025 - All rights reserved - Patented products - Freemindtronic Andorra